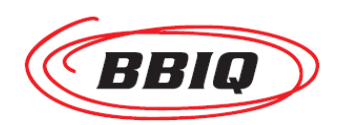

# 無線ルーター(WSR-1166DHP4) 設定手順書 【スマホ・タブレット(iOS編)】

インターネットをWi-Fiで利用するには、次の2つのステップの設定作業が必要です。

Step-1 スマホ・タブレットと無線ルーターのWi-Fi接続 ・・・ 3ページを参照ください Step-2 無線ルーターのインターネット接続 ・・・ 6ページを参照ください

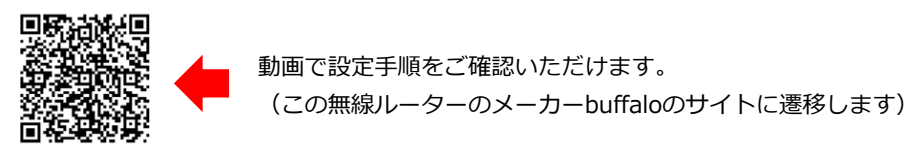

#### <インターネット接続イメージ図>

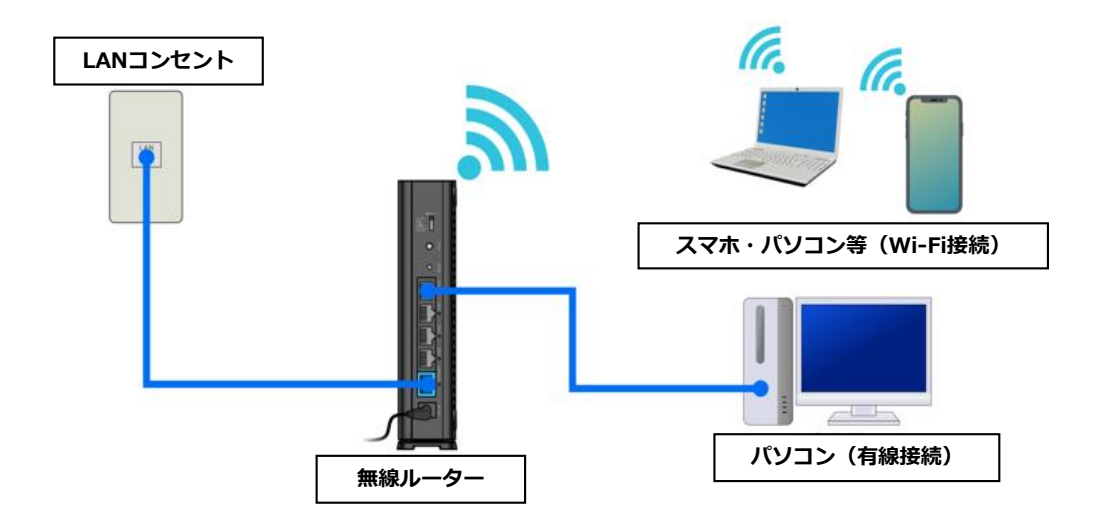

#### <ルーターの起動まで>

リビング設置のLANコンセントと、無線ルーター背面の青色の端子(INTERNET端子)を LANケーブルでつなぎます。

続けてACアダプターを取り付けます。

POWER、WIRELESS、ROUTER の3つのランプが点灯したらルーターの起動完了です。

## <設定前にご準備いただくもの>

### ① 当社からお送りした登録内容のお知らせ

| 先710 平式●平●7●0<br>契約事業者:最式会社07ret | 重要書類在中<br>BBIOご利用に必要な書題等が入っております。<br>内容をご確認いただき、大切に保管してください。            |
|----------------------------------|-------------------------------------------------------------------------|
|                                  | 親 展<br>株式会社QTnet<br>本様友会社QTnet<br>フォンジー<br>マヨーシッション<br>日本のフランジーナジーンでよく用 |
|                                  | BBIQから送付される緑の封筒                                                         |
|                                  | イン(接続)ID<br>シ(接続)パスワード<br>ル ア ド レ ス<br>ル パ ス ワ ー ド<br>ル サ ー パ ー         |

このうち ① ログイン(接続) ID ② ログイン(接続)パスワード が必要になります。

② ルーターの箱に入っているセットアップカード

|              | セットフ                                     | アップカード                                            |
|--------------|------------------------------------------|---------------------------------------------------|
| Wi-Fi<br>接続用 | SSID (5GHz):<br>SSID (2.4GHz):<br>暗号化キー: | Buffalo-A-XXXX<br>Buffalo-G-XXXX<br>XXXXXXXXXXXXX |
| 本機<br>ログイン   | ユーザー名:<br>用<br>パスワード:                    | admin<br>xxxxxxx                                  |

【Step-1】スマホ・タブレットと無線ルーターのWi-Fi接続

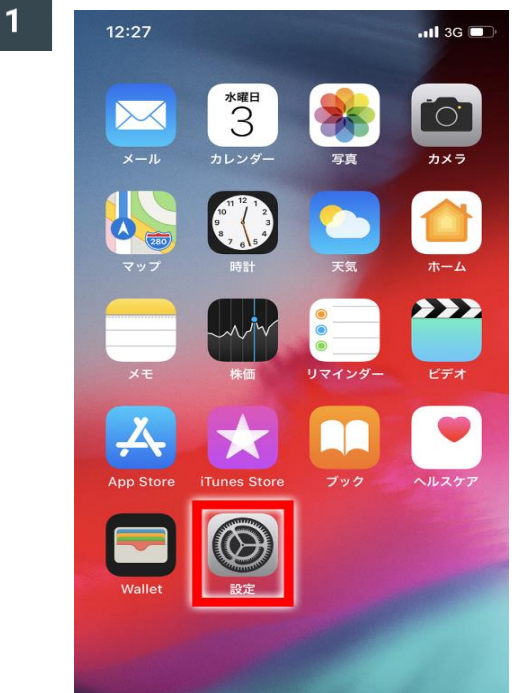

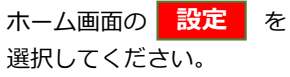

2

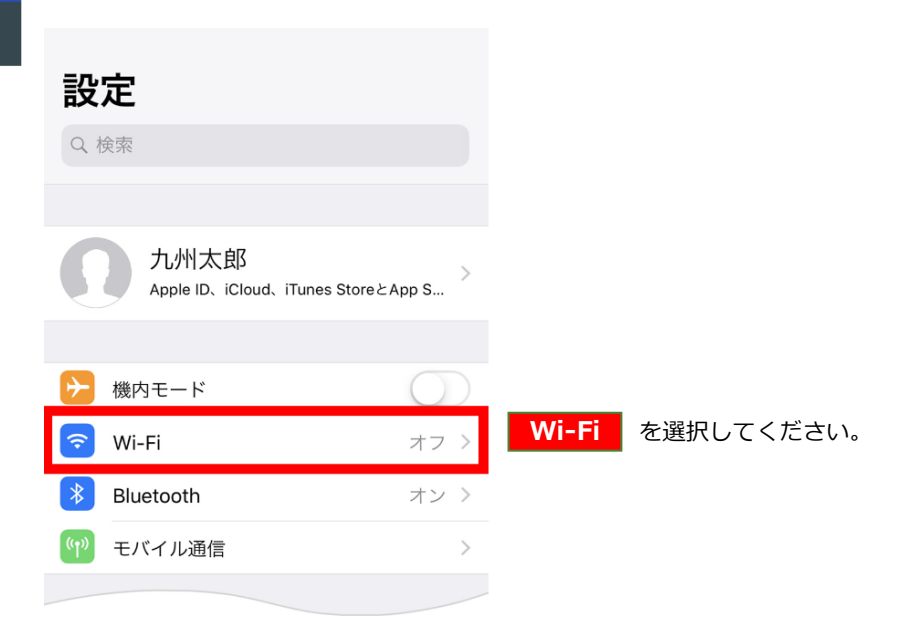

|   | 12:12                        | . <b>11</b> 3G                     | ; 🔳,       |                                    |
|---|------------------------------|------------------------------------|------------|------------------------------------|
|   | く設定                          | Wi-Fi                              |            |                                    |
|   |                              |                                    |            | Wi-Fiの項目を有効(背景色が緑の状態)              |
|   | Wi-Fi                        |                                    | $\bigcirc$ | にしてください。                           |
|   | ネットワークを選択…                   |                                    |            |                                    |
|   | 100.000                      | £ ?                                | i          | 表示された接続先リストの中から、                   |
|   | 10000                        | ê                                  | i          | SSIDを選択してください。                     |
|   | 10.00                        | <b>₽</b> 🗟                         | i          | SSIDは付属のセットアップカード、                 |
|   | 100.000                      | ₽ 奈                                | i          | あるいは無線ルーター本体側面に<br>記載されています (下図参昭) |
|   | 1000                         | ê                                  | i          |                                    |
|   | その他                          |                                    |            |                                    |
|   |                              |                                    |            |                                    |
|   | <b>接続したことのあるネッ</b>           | トワークに自動的に接続します。                    | 接続         |                                    |
|   |                              |                                    |            |                                    |
| ſ |                              | ットアップカード                           |            |                                    |
|   |                              |                                    | _          |                                    |
| Ц | SSID (5GHz):                 | Buffalo-A-XXX                      | x          |                                    |
|   | SSID (2,4GHz):<br>暗号化キー:     | Buffalo-G-XXX                      |            |                                    |
|   |                              |                                    |            |                                    |
| l | あ使いの端末を無線税機の<br>原因となるため、第三者の | こうなぐときに使用します。不正<br>D目に触れないように大切に保管 | きしてくだ      | なとの さい。                            |
|   |                              |                                    |            |                                    |
|   | 12 4 DS/01                   |                                    |            |                                    |
|   |                              | 二 屋外使                              | C          |                                    |
|   | SSID(5GHz): Buf              | alo-A-XXXX                         |            | uril l                             |
|   | Key: XXXXXXXX                |                                    |            |                                    |
|   |                              |                                    |            |                                    |
|   |                              |                                    |            |                                    |

# <u>電波干渉に強い「SSID(5GHz)」での接続をおすすめします。</u>

|    | 1 |  |  |
|----|---|--|--|
| 4  |   |  |  |
| ÷. | 1 |  |  |
|    |   |  |  |

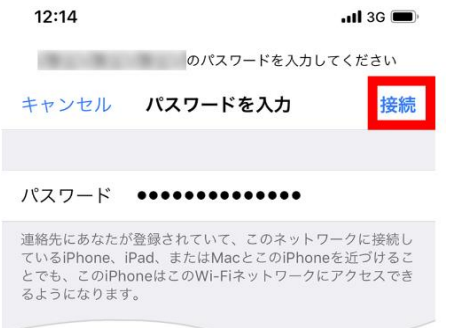

パスワードの入力欄に暗号化キー(Key) を入力して、 <mark>接続</mark>を選択して ください。

暗号化キー(Key)は付属のセット アップカード、あるいは無線ルーター 本体側面に記載されています。 (下図参照)

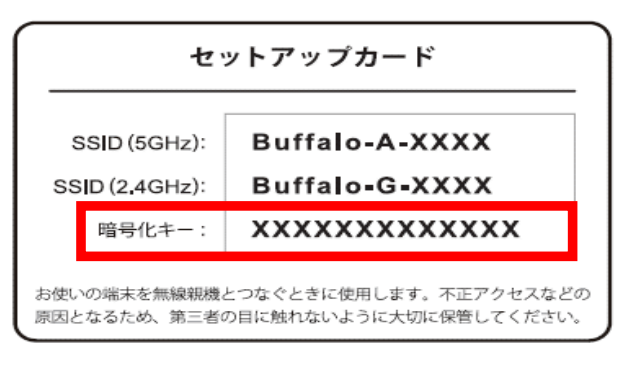

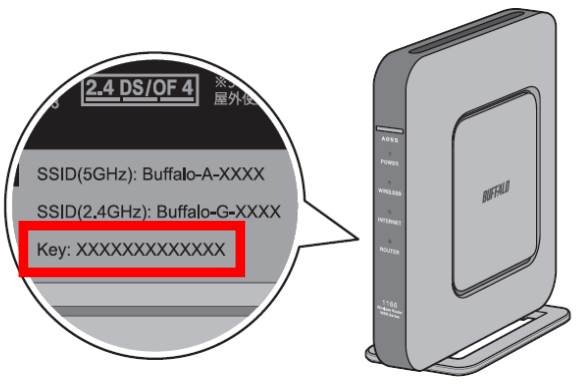

# 【Step-2】無線ルーターのインターネット接続

| 1 | スマホ・タブレットの画面に <u>Internet回線判別中</u> が表示されたら<br>Internet側の確認を行う<br>を選択してください。                                                                                                    | ö.                            |
|---|----------------------------------------------------------------------------------------------------|-------------------------------|
| B | UFFALO                                                                                                    |                               |
| ¢ | Internet回線判別中                                                                                                    |                               |
|   | この画面はエアステーションの画面です。<br>Internet側の接続が確立されていないため、エアステーションの設定を確認して下さい。<br>設定を行うためには下のボタンを押し、ユーザー認証を行う必要があります。<br>ユーザー名は「admin」を入力してください。<br>パスワードは大文字小文字の区別に注意して、エアステーションに設定されたパスワードを入力してく<br>パスワードがわからない場合はブラウザーを閉じて、設置者に開い合わせて下さい。<br>Internet側の確認を行う | titu.                         |
|   | 4irStation WCR-1166DS Version 1.00                                                                                                    | Copyright © 2016 Buffalo Inc. |

2

|                         | セットアップカード                                                                                    |  |  |  |  |  |  |
|-------------------------|----------------------------------------------------------------------------------------------|--|--|--|--|--|--|
| BUFFALD<br>AirStation   | Wi-Fi SSID (5GHz): Buffalo-A-XXXX<br>SSID (2.4GHz): Buffalo-G-XXXX<br>暗号化キー: XXXXXXXXXXXXXXX |  |  |  |  |  |  |
| WCR-1166DS Version 1.00 | 本機 ユーザー名: admin<br>ログイン用<br>パスワード: xxxxxxxx                                                  |  |  |  |  |  |  |
| ユーザー名                   | 不正アクセスなどの原因となるため、第三者の目に触れないように大切に保管してくださ                                                     |  |  |  |  |  |  |
| admin                   | <u>ユーザー名</u> に [admin]                                                                       |  |  |  |  |  |  |
| 170-5                   | <u>パスワード</u> に [セットアップカードの                                                                   |  |  |  |  |  |  |
|                         | 本機ログイン用パスワー                                                                                  |  |  |  |  |  |  |
|                         | といずれも英字半角の小文字で入力し                                                                            |  |  |  |  |  |  |
| □ モバイル用設定画面             | ログイン<br>を選択してください。                                                                           |  |  |  |  |  |  |

| BUFFALO                                                                              |
|--------------------------------------------------------------------------------------|
| () インターネット接続設定                                                                       |
| 同始孫若                                                                                 |
| 回線催焼<br>のフレッツ 光ネクスト/ドコモ光/OCN 光                                                       |
| $\bigcirc$ B7L $\neg$ $\neg$ $\neg$ $\neg$ $\neg$ $\neg$ $\neg$ $\neg$ $\neg$ $\neg$ |
| <u>         → その他          →<br/>→<br/></u>                                          |
|                                                                                      |
| @                                                                                    |
|                                                                                      |
| 接続先パスワード Р                                                                           |
|                                                                                      |
| ── パスワードを表示する                                                                        |
| DNS(ネーム)サーバーアドレス                                                                     |
| *プロバイダーより指定がある場合のみ                                                                   |
| プライマリー:                                                                              |
|                                                                                      |
| セカンダリー:                                                                              |
|                                                                                      |
| フレッツ 光ネクスト サービス情報サイト                                                                 |
| *フレッツ回線をお使いの場合のみ                                                                     |

「BBIQ登録内容のお知らせ」に記載されている [BBIQのログインID] を <u>接続先ユーザー名</u>に、 [BBIQのログインパスワード] を<u>接続先パスワード</u>に それぞれ入力して進むを選択してください。

| BUFFALO                                                                                                    |
|----------------------------------------------------------------------------------------------------|
| () インターネット接続設定                                                                                                    |
| 回線種類<br><u>③フレッツ 光ネクスト/ドコモ光/OCN 光、Bフレッツ/フレッ</u><br><u>ツ・ADSL</u>                                                      |
| 接続先ユーザー名U BBIQのログインIDを入力してください                                                                                        |
|                                                                                                    |
| 接続先パスワード P BBIQのログインパスワードを入力してください                                                                                    |
|                                                                                                    |
| <ul> <li>レスワートを表示する</li> <li>ハスワードを表示したままだと次に進めないため、</li> <li>レNS(ネーム)サーバーアドレス</li> <li>*プロバイダーより指定がある場合のみ</li> </ul> |
| プライマリー:                                                                                                    |
| セカンダリー:                                                                                                    |
|                                                                                                    |
|                                                                                                    |
| ご契約のフロバイターから送付された資料を                                                                                                  |

#### <参考>

ログインID、ログインパスワードは、下記①、②欄に記載されています。

|                                                                                                    |                | An D∓44●<br>契約事業者:株式会社                                                                                                    | i●用●Ⅲ<br>2Tnet                        |                |                             | 重<br>BBIC<br>内容       | 要 書<br>ご利用<br>Eご確認 | <b>類在中</b><br>に必要な書類等が<br>むいただき、大切の | が入っております。<br>に保管してください | 月金後前勝門<br>8800<br>800                                                       |
|----------------------------------------------------------------------------------------------------|----------------|----------------------------------------------------------------------------------------------------|---------------------------------------|----------------|-----------------------------|-----------------------|--------------------|-------------------------------------|------------------------|-----------------------------------------------------------------------------|
|                                                                                                    | DDI ( 安田県小谷の 2 | 53895年( <u>916日第75</u> 人になく))<br>に、あるさまのペソコンを設定する専場(1<br>書かた、の作用をご紹介した。 <u>特定またないよ</u><br>やシラー(2025年-3727)までお早めにご連絡(<br>事業形にないます。<br>・記載者知知 | ITTS                                  |                |                             |                       |                    |                                     |                        | 税 展<br>株式会社QTnet<br>お客さをシー<br>Y14-0001 編集券長広日高高トー22<br>編集/フラバタータバークセンタービル4番 |
|                                                                                                    |                | H                                                                                                    | n n n n n n n n n n n n n n n n n n n |                |                             |                       |                    | BBIQ                                | から送付され                 | る緑の封筒                                                                       |
| A LIPIC MINU (* MERSEN)<br>M MEA PARADATI ARE AN<br>4-86 IN (27) AFT. (3.8 A<br>10.100.) 497 (27) AFT. (3.8 A<br>M.A.S.O.F.C. AND (7) AND (7)<br>A LIPIC ARE AND (7)<br>A LIPIC ARE AND (7)<br>A LIPIC AND (7)<br>A LIPIC AND ( | ■基本情報          | ネットの接続設定や会<br>員専用ページのログイ<br>ンなどに必要です。<br>メール送受信の設定や<br>Web メールのログインに<br>必要です。                                                               | ロ グ<br>ログイ<br>メ ー<br>メ ー              | イン<br>ン(掛<br>ル | (接<br>続)パ<br>アト<br>くス<br>サー | 続)<br>スワ・<br>レ<br>ワ ー | - ド<br>ス<br>ド      |                                     |                        |                                                                             |

画面に「確認中です…」と表示されている間は、このままお待ちください。

| BUFFALO       |                       |            |                 |                |
|---------------|-----------------------|------------|-----------------|----------------|
| 接続確認          |                       |            |                 |                |
|               | ケーブル<br>確認中です         | РРРоЕサ—J(— | 名前解決            |                |
| AirStation WO | R-1166DS Version 1.00 |            | Copyright © 201 | 6 Buffalo Inc. |

6

画面に<u>「接続成功です!」</u>と表示されたら 設定完了 を選択してください。

| BUFFALD            |                  |                                     |                                              |
|--------------------|------------------|-------------------------------------|----------------------------------------------|
| 接続確認               |                  |                                     |                                              |
|                    | ケーブルок           | DHCPサーバーОК                          | 名前解决OK                                       |
|                    | 接続成J             | カです!<br>設定は完了しました。                  |                                              |
|                    | 上の枠内に「接続成功で      | です」と表示されないときは、 <u>こちら</u> で現象       | <ol> <li>この1</li> <li>ごを確認してください。</li> </ol> |
|                    |                  | 最新版ファームウェアに更新できます。<br>最新版ファームウェアに更新 |                                              |
|                    | 戻る               | 設定完了                                |                                              |
| AirStation WCR-110 | 6DS Version 1.00 |                                     | Copyright © 2016 Buffalo In                  |

5

 
 7
 Step-1
 3
 で選択(4ページ参照)したネットワーク名(SSID)の先頭に チェックマークが表示されたら接続設定が完了です。 インターネットにつながるか確認してみてください。

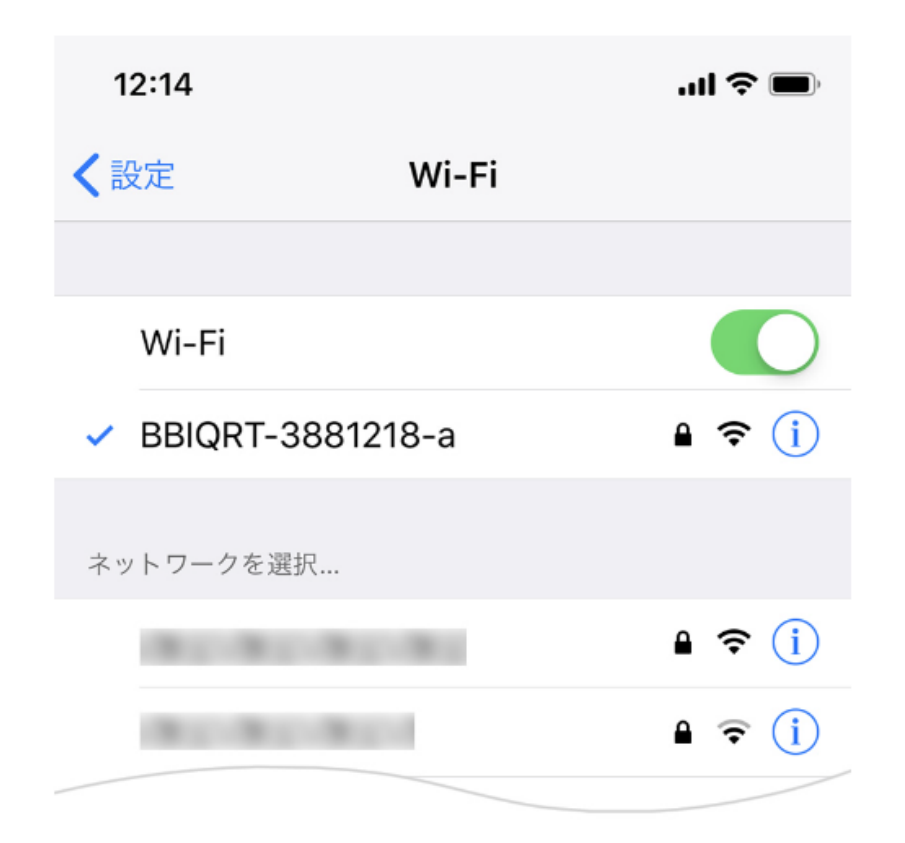

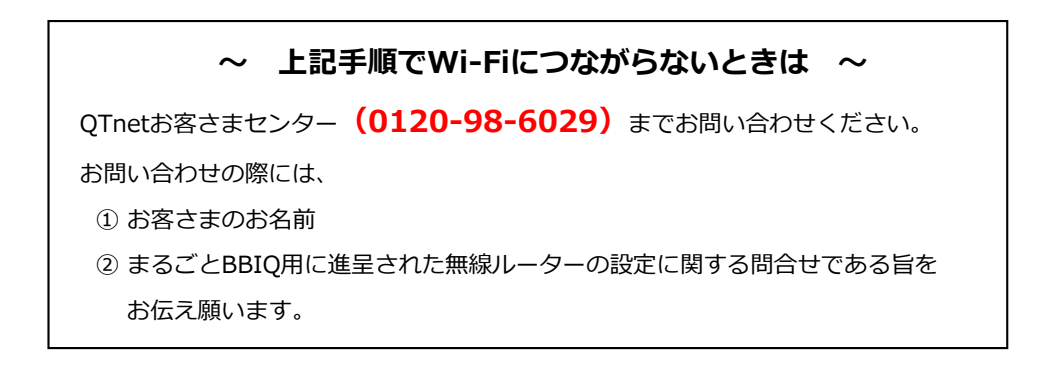

#### 【Step-3】iOSで無線ルータの管理パスワードを変更する方法

※不正アクセスに備えて変更することをお勧めします。

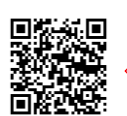

動画で設定手順をご確認いただけます。
(この無線ルーターのメーカーbuffaloのサイトに遷移します)

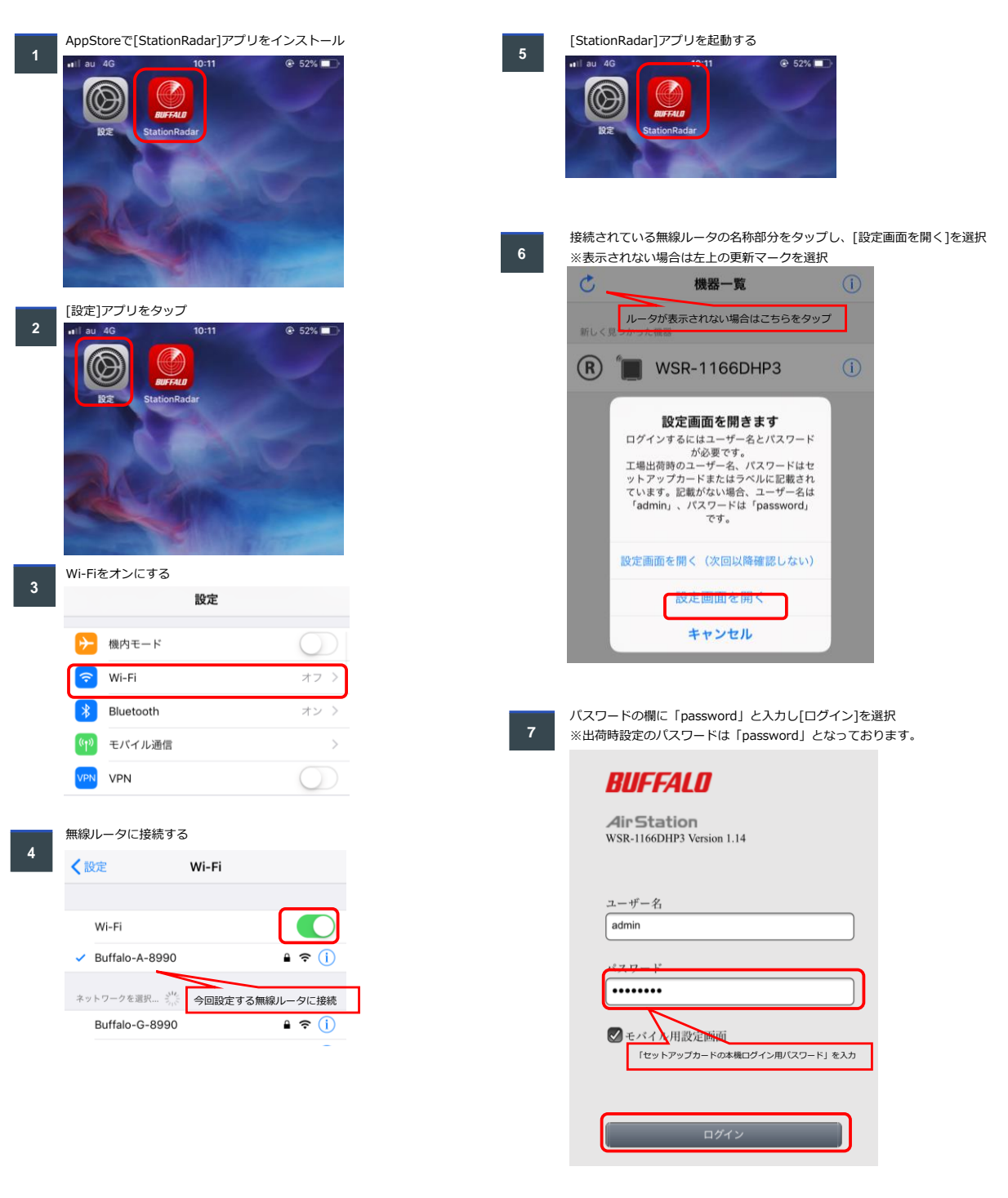

| 長下段の[              | 詳細設定]を                   | 選択             |              |              |                                         |                 |       |                |            |             |
|--------------------|--------------------------|----------------|--------------|--------------|-----------------------------------------|-----------------|-------|----------------|------------|-------------|
| BUFFA              | 110                      |                |              |              |                                         |                 |       |                |            |             |
| 4                  |                          | (i)            | . <b>+</b> . | Ŀ            |                                         |                 |       |                |            |             |
| •••                |                          |                |              |              |                                         |                 |       |                |            |             |
| (((:               | 無線LAN                    |                |              | >            |                                         |                 |       |                |            |             |
| 24G                | SSID: Buff               | alo-G-8990     |              |              |                                         |                 |       |                |            |             |
|                    | SSID: Buff               | alo-A-8990     |              |              |                                         |                 |       |                |            |             |
| _                  | COID. Duin               |                |              |              |                                         |                 |       |                |            |             |
| ((()))             | 1000 000                 | D0             |              |              |                                         |                 |       |                |            |             |
| AOSS               | AUSS/W                   | PS             |              | -            | Ļ                                       |                 |       |                |            |             |
|                    | WPS: 有効                  |                |              |              |                                         |                 |       |                |            |             |
| ů.                 | ゲフトポー                    | - 6            |              | >            |                                         |                 |       |                |            |             |
| Im                 | 7 1 1 1                  | - 14           |              |              |                                         |                 |       |                |            |             |
|                    | ユーザー認証                   | E: Off         |              | Off          |                                         |                 |       |                |            |             |
|                    | SSID: Gues               | t-8990         |              |              |                                         |                 |       |                |            |             |
| *                  | i-フィルタ                   | _              |              | >            |                                         |                 |       |                |            |             |
| 00                 |                          |                |              |              | +                                       |                 |       |                |            |             |
|                    | ステータス:<br>利用期限: 「        | 停止<br>i-フィルター」 | は無効て         | ्रेच         |                                         |                 |       |                |            |             |
|                    |                          |                |              | Off          |                                         |                 |       |                |            |             |
| ~ <sup>11</sup> .4 |                          |                |              |              |                                         |                 |       |                |            |             |
| \$ <u></u>         | デバイスコ                    | コントロール         | /            | >            |                                         |                 |       |                |            |             |
|                    | 無線: 1<br>左約: 0           |                |              |              |                                         |                 |       |                |            |             |
|                    | 13100                    |                |              |              |                                         |                 |       |                |            |             |
| <b>Ç</b> .,        | 詳細設定                     |                |              |              | •                                       |                 |       |                |            |             |
| )にある<br><b>8</b>   | る[管理]の部<br><b>UFFALU</b> | 分を拡大して         | 選択           |              |                                         | ň               |       | (i)            | .ŧ         | G           |
|                    |                          |                |              |              |                                         |                 |       |                |            |             |
|                    |                          |                |              |              |                                         |                 |       |                |            | 4 4 He      |
|                    | Internet                 |                |              | -            | _                                       |                 |       |                |            |             |
|                    | 無線設定                     |                | 製品4<br>エア2   | ら<br>ステーション名 | WSR-1166DHP3 Ver.1.14<br>AP18C2BFC18990 | (R10.46/B1.02)  |       |                |            |             |
|                    | セキュリティー<br>アプリケーショ       | <i>ν</i>       | 動作者          | E-K          | ルーターモード (Autoス                          | (イッチ)           | マットのフ | クニトを行き         | DDD-Eteta  |             |
|                    | 管理                       |                |              |              | 10.17.11.02.04.00.77.04                 |                 | ***** |                | THE OLIVER |             |
|                    | システム                     |                |              |              | 接続状態                                    |                 |       |                |            |             |
|                    | ログ                       |                |              |              | IPアドレス                                  |                 |       |                |            |             |
| 場した項               | 頁目から[シス                  | ステム設定]を        | 選択           |              |                                         |                 |       |                |            |             |
| B                  | UFFALL                   | 1              |              |              |                                         | th .            |       | (j)            | .ŧ.        | G→          |
| -                  |                          |                |              |              |                                         |                 |       |                |            |             |
|                    |                          |                | _            |              |                                         |                 |       |                |            | <b>44</b> H |
|                    | Internet                 |                | And on       | *            | 1100                                    |                 |       |                |            |             |
|                    | 無線設定                     |                | 製品           | ロ<br>ステーション名 | AP18C2BFC18990                          | 4(R10.46/B1.02) |       |                |            |             |
|                    | セキュリティー<br>アプリケーショ       | 2              | 動作           | €−ド          | ルーターモード (Auto 2                         | スイッチ)           | A     |                | 000-000    |             |
|                    | 管理                       |                |              |              | ドアトレス取得方法                               | 109-            | -**   | - <b>トを</b> 打つ | - PPPOE 接利 |             |
|                    | システム設定                   | <u> </u>       |              |              | 接続先<br>接続状態                             |                 |       |                |            |             |
|                    | 設定管理/再)                  | 记期             |              |              | 操作<br>IPアドレス                            |                 |       |                |            |             |
|                    | ファームウェ                   | ア更新            | Inter        | net          | PPPサーバーIP                               |                 |       |                |            |             |
|                    | ステータス                    |                |              |              | DNS1(プライマリー)<br>DNS2(セカンダリー)            |                 |       |                |            |             |
|                    |                          |                |              |              |                                         |                 |       |                |            |             |

12 ページ

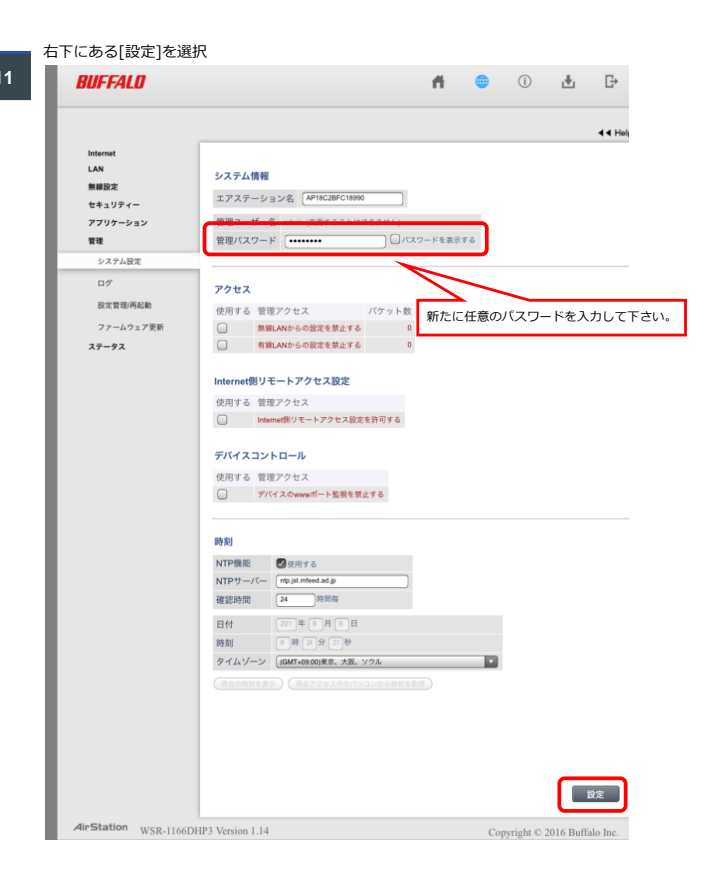

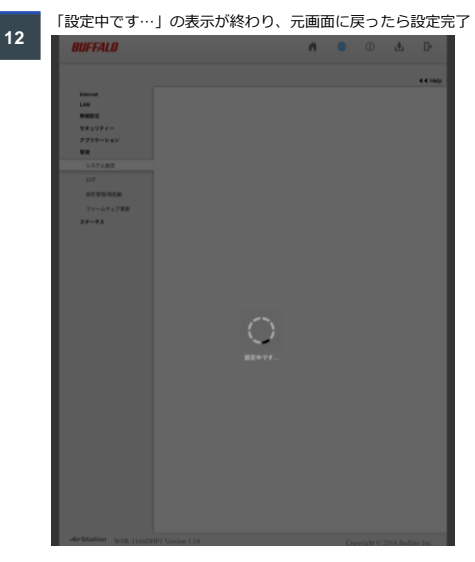

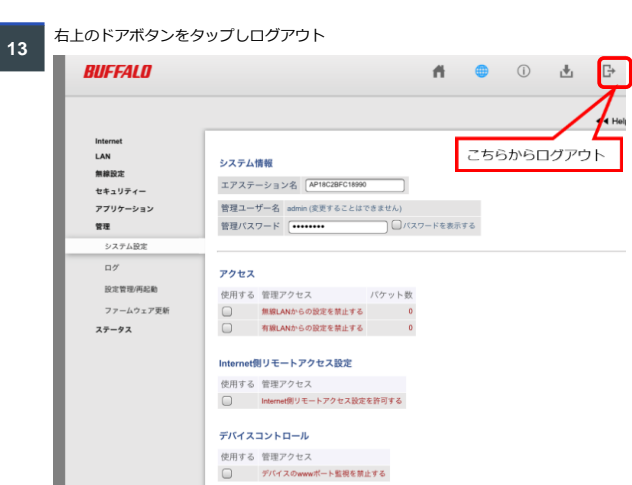

以上

4 Hel

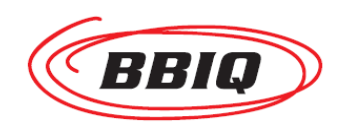

# 無線ルーター(WSR-1166DHP4) 設定手順書

# 【スマホ・タブレット(android編)】

インターネットをWi-Fiで利用するには、次の2つのステップの設定作業が必要です。

 Step-1
 スマホ・タブレットと無線ルーターのWi-Fi接続
 ・・・
 3ページを参照ください

 Step-2
 無線ルーターのインターネット接続
 ・・・
 6ページを参照ください

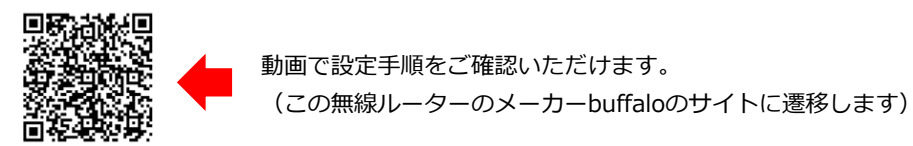

#### <インターネット接続イメージ図>

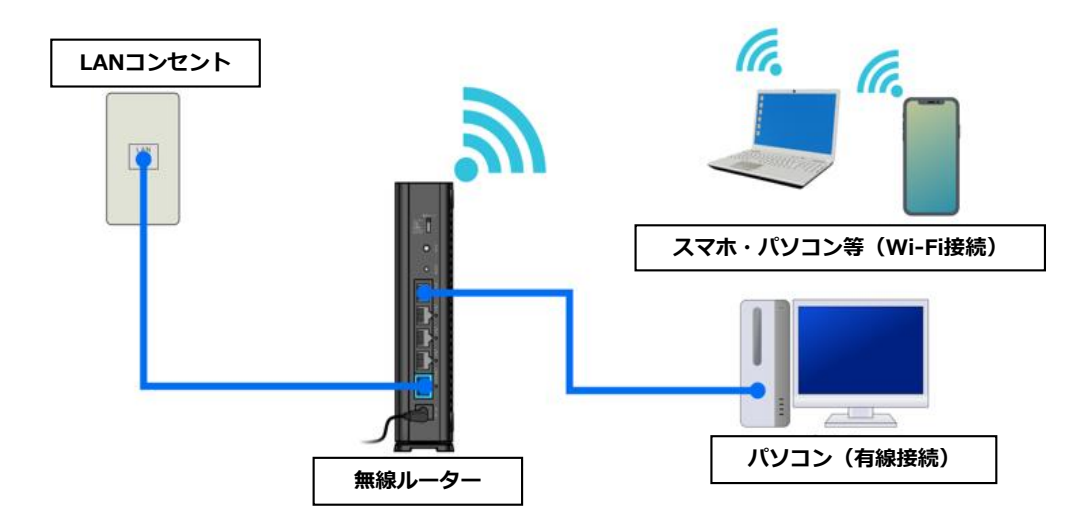

#### <ルーターの起動まで>

リビング設置のLANコンセントと、無線ルーター背面の青色の端子(INTERNET端子)を LANケーブルでつなぎます。

続けてACアダプターを取り付けます。

POWER、WIRELESS、ROUTER の3つのランプが点灯したらルーターの起動完了です。

## <設定前にご準備いただくもの>

### ① 当社からお送りした登録内容のお知らせ

| 先710 平式●平●7●0<br>契約事業者:最式会社07ret | 重要書類在中<br>BBIOご利用に必要な書題等が入っております。<br>内容をご確認いただき、大切に保管してください。            |
|----------------------------------|-------------------------------------------------------------------------|
|                                  | 親 展<br>株式会社QTnet<br>本様友会社QTnet<br>フォンジー<br>マヨーシッション<br>日本のフランジーナジーンでよく用 |
|                                  | BBIQから送付される緑の封筒                                                         |
|                                  | イン(接続)ID<br>シ(接続)パスワード<br>ル ア ド レ ス<br>ル パ ス ワ ー ド<br>ル サ ー パ ー         |

このうち ① ログイン(接続) ID ② ログイン(接続)パスワード が必要になります。

② ルーターの箱に入っているセットアップカード

|              | セットフ                           | マップカード                           |
|--------------|--------------------------------|----------------------------------|
| Wi-Fi<br>接続用 | SSID (5GHz):<br>SSID (2.4GHz): | Buffalo-A-XXXX<br>Buffalo-G-XXXX |
| 本機           | ロラルナー・                         | admin                            |
| ロクイン         | /用 パスワード:                      | xxxxxxx                          |

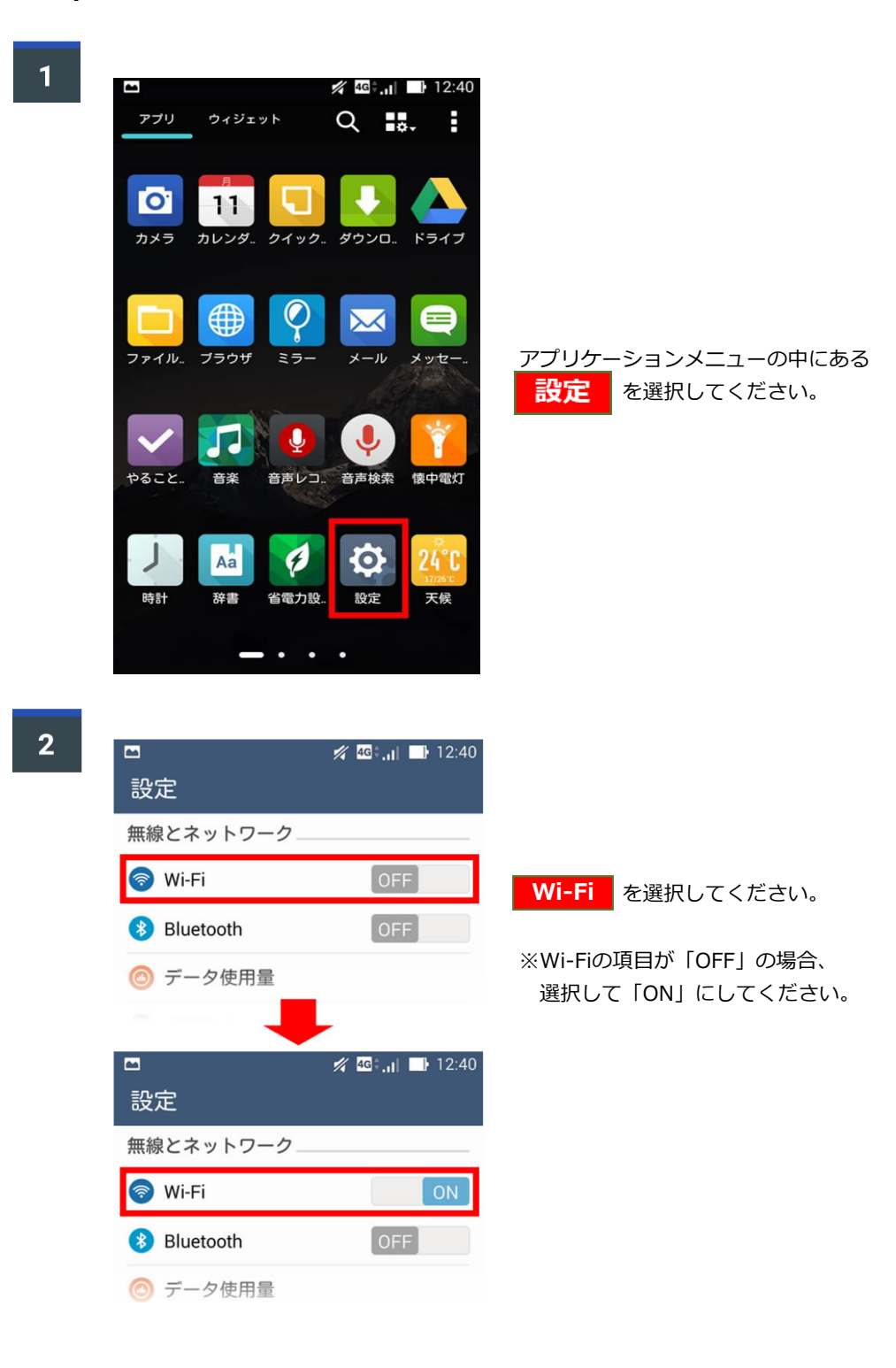

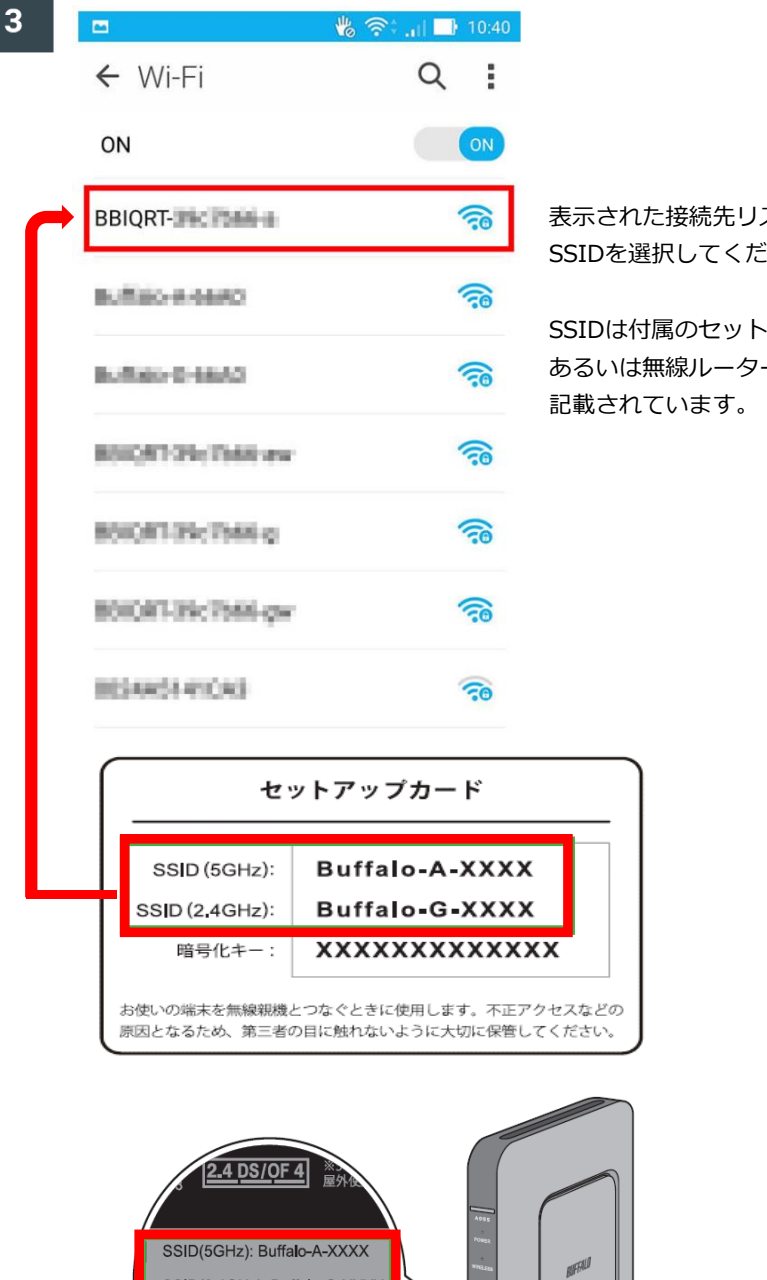

表示された接続先リストの中から、 SSIDを選択してください。

SSIDは付属のセットアップカード、 あるいは無線ルーター本体側面に 記載されています。(下図参照)

| 1 2 <u>2.4 DS/OF 4</u>                                     | 455                                                                                                    |
|------------------------------------------------------------|----------------------------------------------------------------------------------------------------|
| SSID(5GHz): Buffalo-A-XXXX<br>SSID(2,4GHz): Buffalo-G-XXXX |                                                                                                    |
| Key: XXXXXXXXXXXX                                          | in in its second second |

## <u>電波干渉に強い「SSID(5GHz)」での接続をおすすめします。</u>

| 74 |   |
|----|---|
|    | 1 |
|    |   |

·····

### A 🐇 泠 📶 🖬 10:40

| E<br>E | BBI<br>電非セ<br>WPA<br>パス | QR<br>強度<br>にユリラン<br>2 PSk<br>ワート<br>パスワ<br>洋細設<br>ニャン | T- 「<br>ティ<br>く<br>定項目<br>セル | を表示<br>3 | च<br>उ |     | 安続    |     |     | パスワードの入力欄に暗号化キー(Key)<br>を入力して、 接続 を選択して<br>ください。<br>[パスワードを表示する] にチェックを<br>入れると、入力したパスワードを表示<br>することができます。 |
|--------|-------------------------|--------------------------------------------------------|------------------------------|----------|--------|-----|-------|-----|-----|----------------------------------------------------------------------------------------------------|
| 1      | 2                       | 3                                                      | 4                            | 5        | 6      | 7   | 8     | 9   | 0   |                                                                                                    |
| q      | w                       | е                                                      | r                            | t        | у      | u   | i     | 0   | р   | アップカード、あるいは無線ルーター                                                                                          |
| а      | s                       | d                                                      | f                            | g        | h      | j   | k     | 1   |     | 本体側面に記載されています。                                                                                             |
| ŵ      |                         | z )                                                    | x                            |          | v k    | o r | n   r | n   | ×   | (下凶参照)                                                                                                    |
|        | s l                     | 5 A                                                    |                              | ,        | 記号     | +   |       | ► D | one |                                                                                                    |

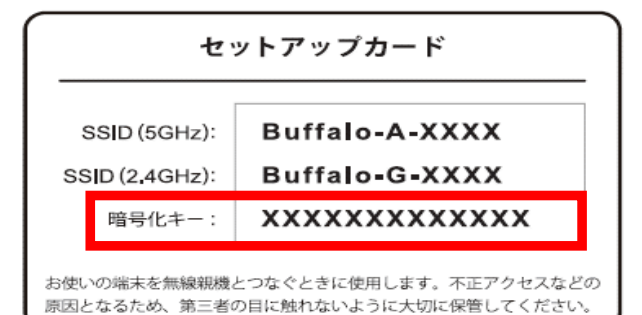

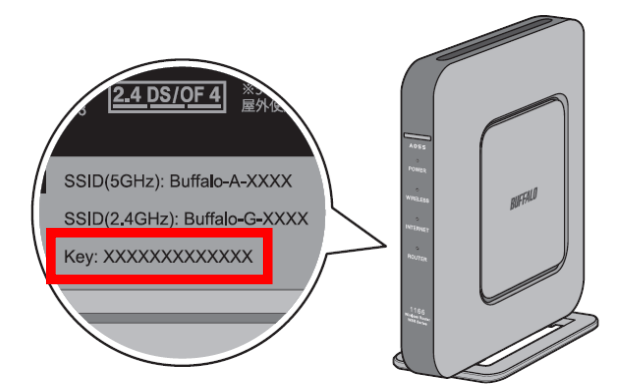

# 【Step-2】無線ルーターのインターネット接続

| 1<br>スマホ・タブレットの画面に <u>Internet回線</u><br>Internet側の確認を行う<br>を選択してください                                                                                                    | <u>判別中</u> が表示されたら、<br>。                                                                                                    |
|----------------------------------------------------------------------------------------------------|----------------------------------------------------------------------------------------------------|
| BUFFALD                                                                                                    |                                                                                                    |
| Internet回線判別中                                                                                                    |                                                                                                    |
| この画面はエアステーションの画面です。<br>Internet側の接続が確立されていないため、エアステーションの<br>設定を行うためには下のボタンを押し、ユーザー認証を行うめ<br>ユーザー名は「admin」を入力してください。<br>パスワートは大文字小文字の区別に注意して、エアステーション<br>パスワートがわからない場合はブラウザーを閉じて、設置者に即 | の設定を確認して下さい。<br>長があります。<br>ンに設定されたパスワードを入力してください。<br>明い合わせて下さい。<br>を行う                                                                                                 |
| AirStation WCR-1166D5 Version 1.00                                                                                                    | Copyright © 2016 Buffalo Inc.                                                                                                    |
| 2                                                                                                    | セットアップカード                                                                                                    |
| <b>BUFFALD</b><br>AirStation                                                                                                    | Wi-Fi<br>接続用         SSID (5GHz):         Buffalo-A-XXXX           SSID (2.4GHz):         Buffalo-G-XXXX           暗号化キー:         XXXXXXXXXXXXXXXXXXXXXXXXXXXXXXXXXXXX |
| WCR-1166DS Version 1.00                                                                                                    | 本機 ユーザー名: admin<br>ログイン用<br>パスワード: XXXXXXXX                                                                                                    |
| ユーザー名<br>admin<br>パスワード<br>●●●●●●●●●                                                                                                    | <u>ユーザー名</u> に [admin]<br><u>パスワード</u> に [セットアップカードの<br>本機ログイン用パスワード]<br>といずれも英字半角の小文字で入力し、<br>ログイン<br>を選択してください。                                                      |
| ログイン                                                                                                    |                                                                                                    |

| BUFFALO                                                                                                    |
|----------------------------------------------------------------------------------------------------|
| () インターネット接続設定                                                                                                    |
| <ul> <li>回線種類</li> <li>● フレッツ 光ネクスト/ドコモ光/OCN 光</li> <li>● Bフレッツ/フレッツ・ADSL</li> <li>● その他</li> <li>接続先ユーザー名 ●</li> <li>使続先パスワード ₽</li> <li>●・・・・・・</li> <li>●パスワードを表示する</li> </ul> |
| DNS(ネーム)サーバーアドレス<br>*プロバイダーより指定がある場合のみ<br>プライマリー:                                                                                                    |
| セカンダリー:                                                                                                    |
| フレッツ 光ネクスト サービス情報サイト<br>*フレッツ回線をお使いの場合のみ                                                                                                    |

「BBIQ登録内容のお知らせ」に記載されている [BBIQのログインID] を <u>接続先ユーザー名</u>に、 [BBIQのログインパスワード] を<u>接続先パスワード</u>に それぞれ入力して進むを選択してください。

| BUFFALO                                                                                                    |
|----------------------------------------------------------------------------------------------------|
| () インターネット接続設定                                                                                                    |
| 回線種類                                                                                                    |
| 接続先ユーザー名 BBIQのログインIDを入力してください                                                                                                    |
|                                                                                                    |
| 接続先パスワード BBIQのログインパスワードを入力してください                                                                                                    |
| <ul> <li>         「パスワードを表示する         「パスワードを表示したままだと次に進めないため、         」         のNS(ネーム)サーバーアドレス         *ブロバイダーとり指定がある場合のみ     </li> </ul> |
| プライマリー:                                                                                                    |
| セカンダリー:                                                                                                    |
| ご契約のプロバイダーから送付された資料を                                                                                                    |

#### <参考>

ログインID、ログインパスワードは、下記①、②欄に記載されています。

| Anto #detenten<br>契約事業者:指式会社OTret                                                                                                    | <b>重要書類在中</b><br>BBIQご利用に必要な重貨等が入っております。<br>内容をご確認いただき、大切に保管してください。         |
|----------------------------------------------------------------------------------------------------|-----------------------------------------------------------------------------|
| Image: Bit O generation studies ( @ state A < 4 & 0 & 0 & 0 & 0 & 0 & 0 & 0 & 0 & 0 &                                                                                                    | 親 展<br>株式会社QTnet<br>A専なまとナー<br>144-001 編成専具反首直集5-1-2<br>編載フアがリーナバークセンラービル4編 |
|                                                                                                    | BBIQから送付される緑の封筒                                                             |
| ■基本情報<br>本ットの接機設定や会<br>真専用ページのログイ<br>ンなどに必要です。<br>メール過受信の設定や<br>メールと型でのなどに、<br>メールとのログインに<br>メールとのログインに<br>メール<br>やしたのログインに<br>メール<br>シンズとにの要です。<br>メール<br>・・・・・・・・・・・・・・・・・・・・・・・・・・・・・・・・・・・・ | / (接続) 1 D ●●●●●●●<br>接続)パスワード<br>アドレス<br>パスワード<br>●●●●●●●●<br>サーバー         |

画面に「確認中です…」と表示されている間は、このままお待ちください。

| BUFFALL    | 1          |               |            |      |                               |
|------------|------------|---------------|------------|------|-------------------------------|
| 接続     接続  | 崔認         |               |            |      |                               |
|            |            | ケーブル<br>確認中です | РРРоЕサ−,К− | 名前解决 |                               |
| AirStation | WCR-1166DS | Version 1.00  |            |      | Copyright © 2016 Buffalo Inc. |

| IJ | • |
|----|---|
|    | - |

5

画面に<u>「接続成功です!」</u>と表示されたら <mark>設定完了</mark>を選択してください。

| 接続確認 |                                                                                                    |                                                                      |                                     |
|------|----------------------------------------------------------------------------------------------------|----------------------------------------------------------------------|-------------------------------------|
|      | <i>5-</i> Јлок                                                                                                 | DHCPサーバーOK                                                           | 名前 <b>期</b> 決OK                     |
|      | 接続成J                                                                                                    | 力です!<br>設定は完了しました。                                                   |                                     |
|      | Landa da Canada da Canada da Canada da Canada da Canada da Canada da Canada da Canada da Canada da Canada da C | -2-1-2-                                                              | 2205                                |
|      | 上の特内に「接続成功で                                                                                                    | にす」と表示されないときは、 <u>ごちら</u> で現4<br>設新版ファームウェアに更新できます。<br>最新版ファームウェアに更新 | <sup>(</sup> ☆ ☆ 〜 C<br>※を確認してください。 |

 Step-1
 3
 で選択(4ページ参照)したネットワーク名(SSID)の下に

 <u>接続済み</u>と表示されたら接続設定が完了です。

 インターネットにつながるか確認してみてください。

|                      | 🐇 🛜 🚛 📑 10:40                                                                                                    |
|----------------------|----------------------------------------------------------------------------------------------------|
| ← Wi-Fi              | Q :                                                                                                    |
| ON                   | ON                                                                                                    |
| BBIQRT-<br>接続済み      |                                                                                                    |
| Reflecter Article C  | (îe                                                                                                    |
| sufficiency of the   |                                                                                                    |
| HEIGHT Ph. Total yes | <b></b>                                                                                                    |
| 1000K101x1040.p      | <b></b>                                                                                                    |
| 1010/07-03170-04 pa  | (in the second second s |
| ISBN 1100            | (10                                                                                                    |

## ~ 上記手順でWi-Fiにつながらないときは ~

QTnetお客さまセンター (0120-98-6029) までお問い合わせください。 お問い合わせの際には、

① お客さまのお名前

7

② まるごとBBIQ用に進呈された無線ルーターの設定に関する問合せである旨を お伝え願います。

#### 【Step-3】androidで無線ルータの管理パスワードを変更する方法

※不正アクセスに備えて変更することをお勧めします。

動画で設定手順をご確認いただけます。 (この無線ルーターのメーカーbuffaloのサイトに遷移します)

|   | Googlel | Playで[StationRadar]アプリ  | Jをインストール       |   | [StationRadar]アプリを起動する                                                |     |
|---|---------|-------------------------|----------------|---|-----------------------------------------------------------------------|-----|
| 1 |         |                         | 9:33           | 5 | ● 🖬 🖻 📂 💎 📉 🗎 9:33                                                    |     |
|   | Goo     | gle                     | Ŷ              |   | Google 🌵                                                              |     |
|   | 設定      | BuffalD<br>StationRadar | _              |   | Note: StationRadar                                                    |     |
|   |         | . 0                     | •              |   | . •                                                                   |     |
| 2 | [設定]フ   | 7プリを選択<br>■ ▶           | 9:33           | 6 | 接続されている無線ルータの名称部分をタップ<br>※表示されない場合は右上の更新マークを選択                        |     |
|   | Goo     | ogle                    | Ŷ              |   | 機器一覧 〇 ①                                                              |     |
|   |         |                         |                |   | 新しく見つかった機器 ルータが表示されない場合はこちらをタッ                                        | プ   |
|   | 設定      | StationRadar            |                |   | (R) <sup>®</sup> WSR-1166DHP3 ≣                                       |     |
|   |         | • •                     |                |   | [設定画面を開く]を選択 ※任意で[次回以降確認しない]を選払                                       | 尺可。 |
| 3 | Wi-Fiを  | オンにする                   |                | 7 | 機器一覧 ① ①                                                              |     |
|   | 或進      |                         |                |   | 新しく見つかった機器                                                            |     |
|   | 無線と     | :ネットワーク                 |                |   |                                                                       |     |
|   |         | Wi-Fi                   |                |   | ログインするにはユーザー名とパス                                                      |     |
|   | *       | Bluetooth               |                |   | ワードが必要です。<br>工場出荷時のユーザー名、パスワー<br>ドはセットアップカードまたはラベ<br>ルに記載されています。記載がない |     |
|   | 0       | データ使用量                  |                |   | 場合、ユーザー名は「admin」、ハ<br>スワードは「password」です。                              |     |
|   |         | もっと見る                   |                |   | キャンセル 設定画面を開く                                                         |     |
|   | 御水白山    |                         |                | _ |                                                                       |     |
| 4 | ÷       | Wi-Fi                   | :              | 8 | ※出荷時設定のパスワードは「password」となっております。                                      |     |
|   |         | ON                      |                |   | BUFFALO                                                               |     |
|   |         | Buffalo-G-8990<br>接続済み  |                |   | WSR-1166DHP3 Version 1.14                                             |     |
|   |         | osrpwl4f01              | 今回設定する無線ルータに接続 |   | ユーザー名<br>admin                                                        |     |
|   |         | otnjwlgu01              |                |   | バスワード                                                                 |     |
|   |         |                         |                |   | <ul> <li>モバイル用線定画面</li> <li>「セットアップカードの本権ログイン用パスワード」を入力</li> </ul>    |     |
|   |         |                         |                |   | ログイン                                                                  |     |

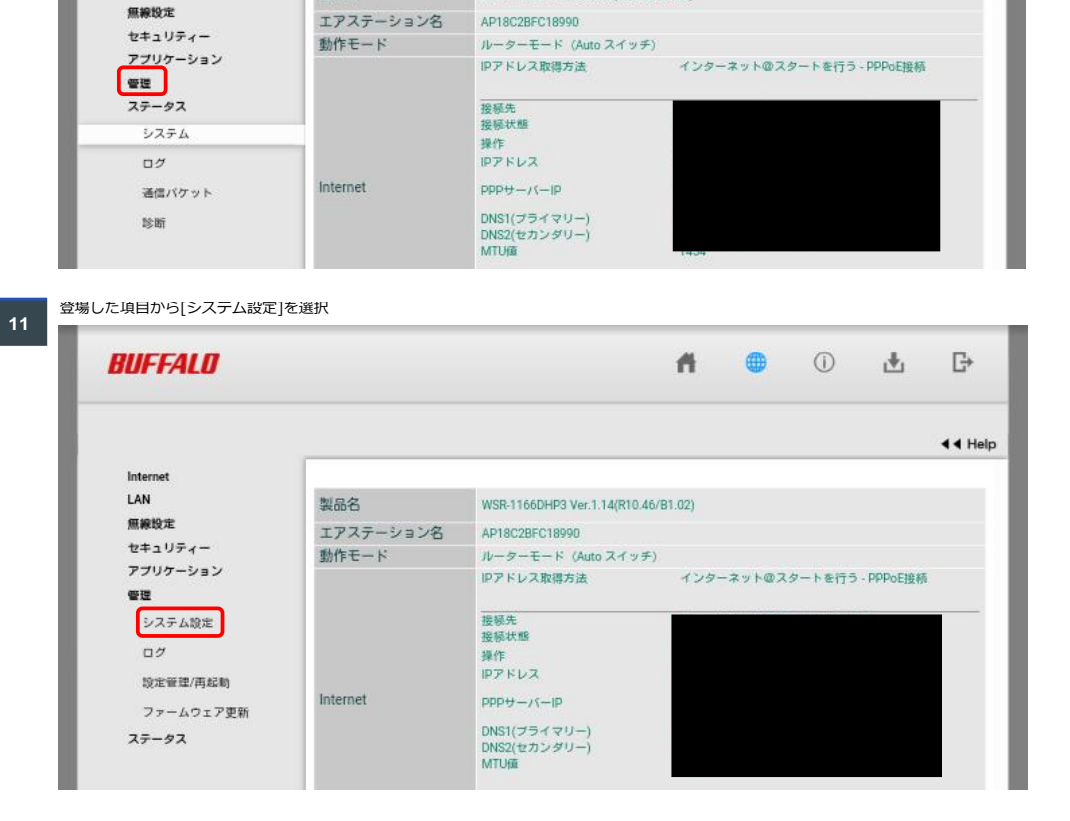

(j)

G

< < Help

Ł

ff.

WSR-1166DHP3 Ver.1.14(R10.46/B1.02)

左側にある[管理]の部分を拡大して選択 10

BUFFALD

Internet LAN

製品名

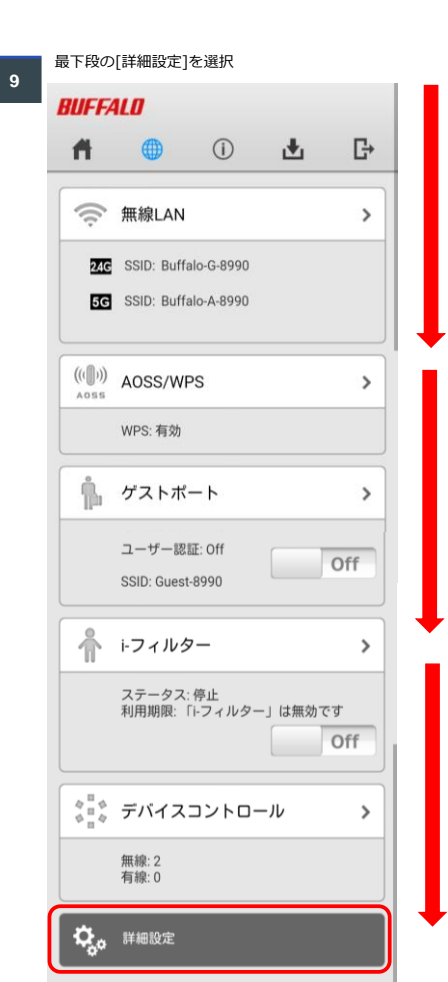

右側にある[管理パスワード]の入力欄を選択し新しいパスワードを入力 右下にある[設定]を選択 BUFFALD 📫 🛑 🛈 🛃 🗗 4 4 Help 
 LAN

 原規設定

 セキュリティー

 アプリワイーション

 学習

 システム均定

 ログ

 防定管道(両払助)

 ファームウェア支所

 ステータス
 **システム情報** エアステーション名 AP18C28FC18990 管理ユーザー名 admin (変 )理パスワード ...... 変更することはできません □ パスワードを表示する アクセス 7 新たに任意のパスワードを入力して下さい。 Internet劇リモートアクセス設定 使用する 管理アクセス Internet劇リモートアクセス設定を許可する デバイスコントロール 
 時間
 が使用する

 NTP物ビーバー
 (Pop.pt/m/ced stap)

 構築時間
 24

 時間
 (Pop.pt/m/ced stap)

 日村
 (2019)

 1
 (Pop.pt/m/ced stap)

 日村
 (2019)

 1
 (Pop.pt/m/ced stap)

 クイムシンシン
 (GMT+050)(Rest, 大阪, ソン)ル
 . |現在の時刻を表示||現在アクセス中のパソコンから時刻を取得|| -

12

「設定中です…」の表示が終わり、元画面に戻ったら設定完了

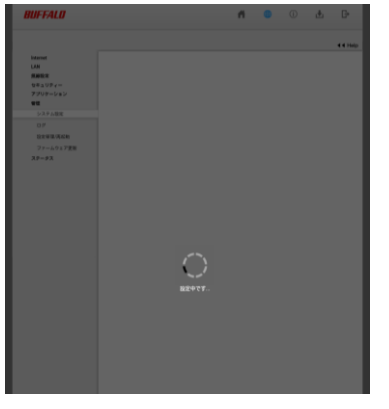

右上のドアボタンをタップしログアウト

| BUFFALD                     | A 🕀                                                                                                    | 0 4   | L     |
|-----------------------------|----------------------------------------------------------------------------------------------------|-------|-------|
|                             |                                                                                                    |       |       |
| Internet<br>LAN             | システム情報 こち                                                                                                    | らからロイ | ולידל |
| 加藤取足                        | エアステーション名 AP18C28FC18990                                                                                     |       |       |
| アプリケーション<br>管理              | <ul> <li>管理ユーザー名 admin (変更することはできません)</li> <li>管理パスワード</li> <li>パスワードを表示</li> </ul>                          | ಕಹ    |       |
| システム設定                      |                                                                                                    |       |       |
| ログ<br>設定管理/再起動<br>ファームウェア更新 | アクセス         パケット数           使用する         管理アクセス         パケット数           一         無線LANからの助変を発止する         0 |       |       |
| ステータス                       | 有線LANからの設定を禁止する 0                                                                                            |       |       |
|                             | Internet側リモートアクセス設定                                                                                          |       |       |
|                             | 使用する 管理アクセス                                                                                                  |       |       |
|                             | Internet側リモートアクセス設定を許可する                                                                                     |       |       |
|                             |                                                                                                    |       |       |
|                             | がいっていていた。<br>病用する、 第週マクセンフ                                                                                   |       |       |
|                             | に対する 日本ナノビス<br>デバイスのwwwボート監視を禁止する                                                                            |       |       |
|                             | 時刻                                                                                                    |       |       |
|                             | NTP機能 ジャ用する                                                                                                  |       |       |
|                             | NTPサーバー Intp.jst.mfeed.ad.jp                                                                                 |       |       |
|                             | 確認時間 24 時間毎                                                                                                  |       |       |
|                             | 日村 2019 年8 月8 日                                                                                              |       |       |
|                             | 86 克1 9 85 39 分 52 80                                                                                        |       |       |
|                             | タイムゾーン (GMT+09:00)東京、大阪、ソウル                                                                                  | •     |       |
|                             | 現在の時期を表示 現在アクセス中のパソコンから時刻を取得                                                                                 |       |       |
|                             |                                                                                                    |       |       |
|                             |                                                                                                    |       |       |
|                             |                                                                                                    |       | 設定    |

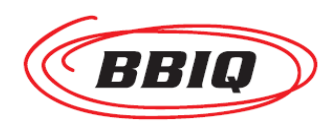

# 無線ルーター(WSR-1166DHP4) 設定手順書 【パソコン編】

インターネットをWi-Fiで利用するには、次の2つのステップの設定作業が必要です。

Step-1 パソコンと無線ルーターのWi-Fi接続 ・・・ 3ページを参照ください Step-2 無線ルーターのインターネット接続 ・・・ 8ページを参照ください

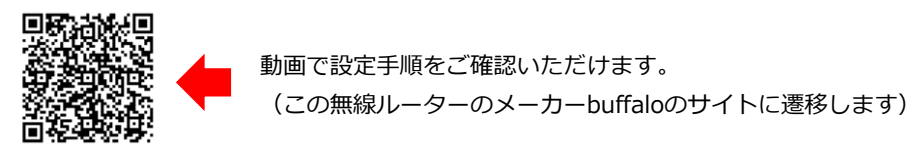

#### <インターネット接続イメージ図>

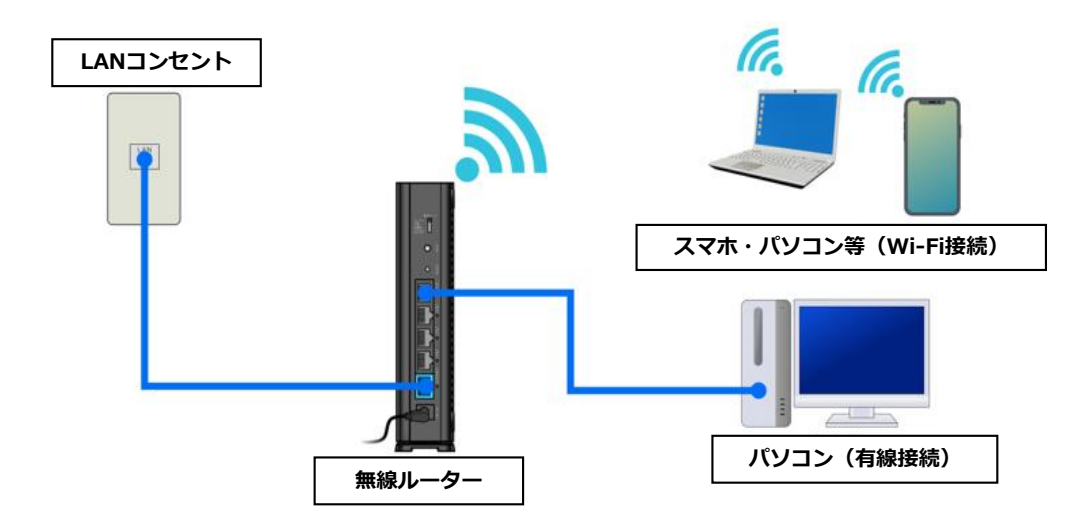

#### <ルーターの起動まで>

リビング設置のLANコンセントと、無線ルーター背面の青色の端子(INTERNET端子)を LANケーブルでつなぎます。

続けてACアダプターを取り付けます。

POWER、WIRELESS、ROUTER の3つのランプが点灯したらルーターの起動完了です。

#### ① 当社からお送りした登録内容のお知らせ

| Artill Tele¥eeleel<br>契約書集員:結成會社Offwet                                                                                                    | 重要書預在中<br>BBIQ ご利用に必要な書類等が入っております。<br>内容さば認いただき、大切に貸買してください。                                                                                                   |
|----------------------------------------------------------------------------------------------------|----------------------------------------------------------------------------------------------------|
| Image: BBI0 Comparison base to (or an above comparison of the section of the section of | 親 展<br>株式会社QTnet<br>毎年考年ンラー<br>194000 単数単単数百支払入-12<br>単数フントリワーサイーフセンラービル4巻                                                                                     |
|                                                                                                    | BBIQから送付される緑の封筒                                                                                                    |
| ■ このよう この この この この この この この この この この この この この                                                                                                    | (接続)1D<br>(接続)1D<br>(表示)7-F<br>(●●●●●●●<br>(スワード) ●●●●●●<br>(スワード) ●●●●●●●<br>(スワード) ●●●●●●●<br>(スワード) ●●●●●●●●<br>(スワード) ●●●●●●●●●●●●●●●●●●●●●●●●●●●●●●●●●●●● |

このうち ① ログイン(接続) ID ② ログイン(接続)パスワード が必要になります。

② ルーターの箱に入っているセットアップカード

| 5            | セットフ                                     | <b>ア</b> ップカード                                    |
|--------------|------------------------------------------|---------------------------------------------------|
| Wi-Fi<br>接続用 | SSID (5GHz):<br>SSID (2.4GHz):<br>暗号化キー: | Buffalo-A-XXXX<br>Buffalo-G-XXXX<br>XXXXXXXXXXXXX |
| 本機<br>ログイン   | ユーザー名:<br>/用<br>パスワード:                   | admin<br>xxxxxxxx                                 |

# 【Step-1】パソコンと無線ルーターのWi-Fi接続

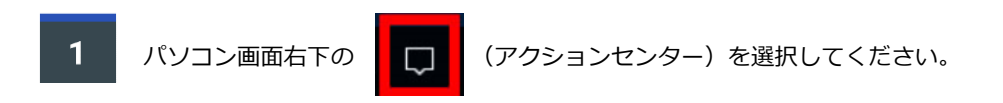

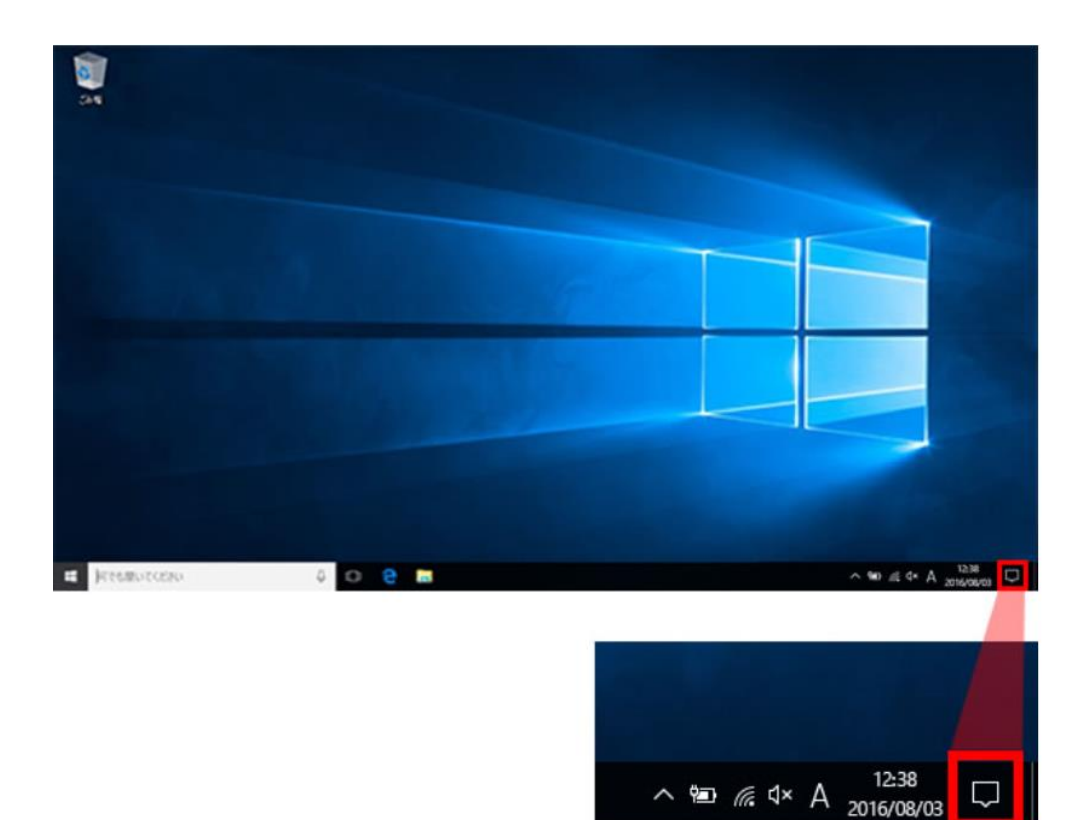

| アクション セ   | ンター    |             |          |             |        |
|-----------|--------|-------------|----------|-------------|--------|
| 新しい通知は    | はありません |             |          |             |        |
|           |        |             |          |             |        |
|           |        |             |          |             |        |
|           |        |             |          |             |        |
|           |        |             | ****     |             |        |
| -B        |        | Q           | 9191616U | アクションセンターから | すべての設定 |
| タブレット モード | ネットワーク |             | すべての設定   | を選択してください。  |        |
| ക്        | ১      | <b>9</b> %0 | Ð        |             |        |
| 位置情報      | 非通知モード | VPN         | 表示       |             |        |
| E.        |        |             |          |             |        |
| 接続        |        |             |          |             |        |
|           | ~ <    | × 記 🕄 🗧     | 5:10     |             |        |

3 Windowの設定 から ネットワークとインターネット を選択してください。 ← 設定 o × -Windows の設定 設定の検索 R システム
 ジステム
 デバイス
 デバイス
 ジスブレイ、通知、アブリ、電
 おいetooth、ブリンター、マウス
 渡  $\bigoplus$ **ネットワークとインターネット** Wi-Fi、 機内モード、 VPN **アカウント** アカウント、メール、同期、戦 場、家族 時刻と言語 音声認識、地域、日付 個人用設定 育景、ロック画面、色 **ブライバシー** 位置情報、カメラ は 簡単操作 ナレーター、拡大院、ハイコントラ スト R 更新とセキュリティ Windows Update、回復

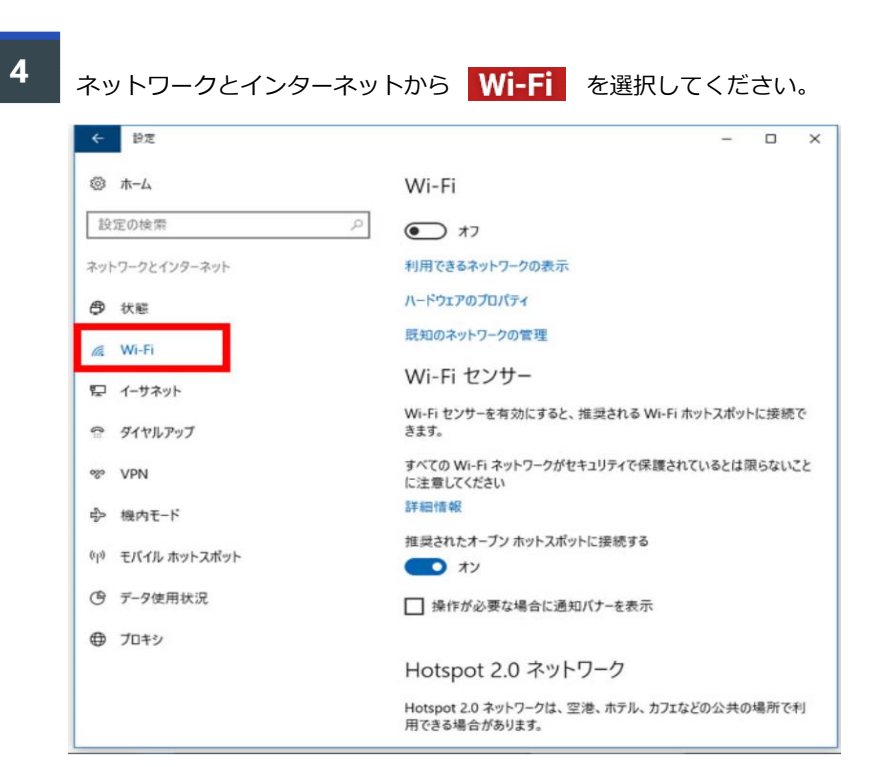

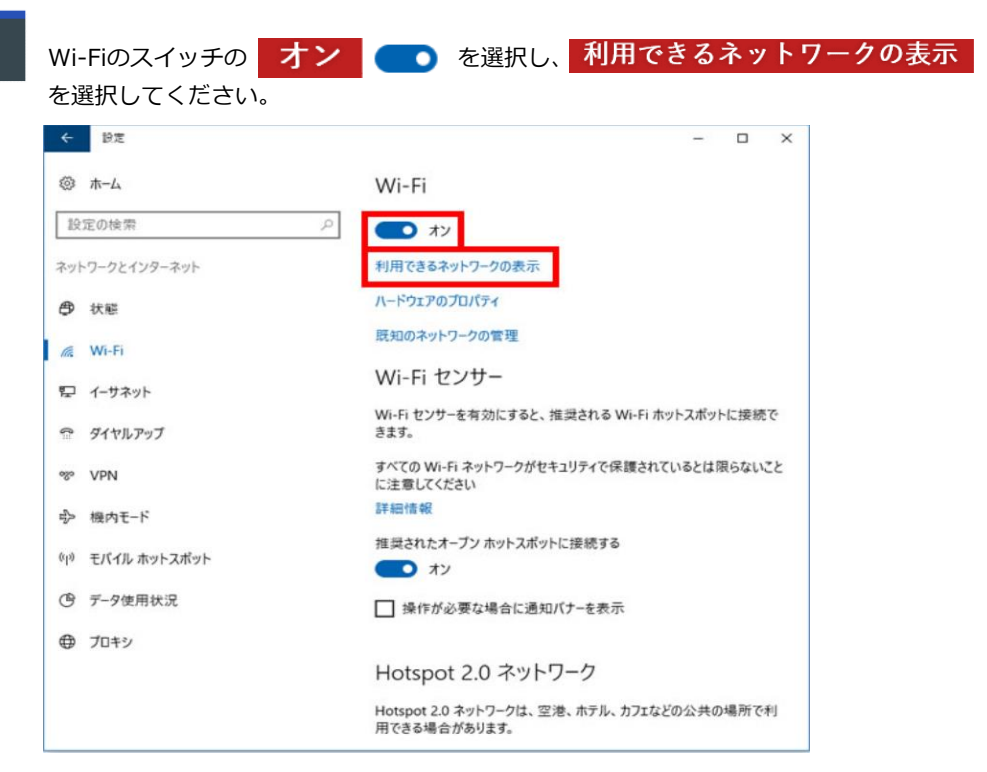

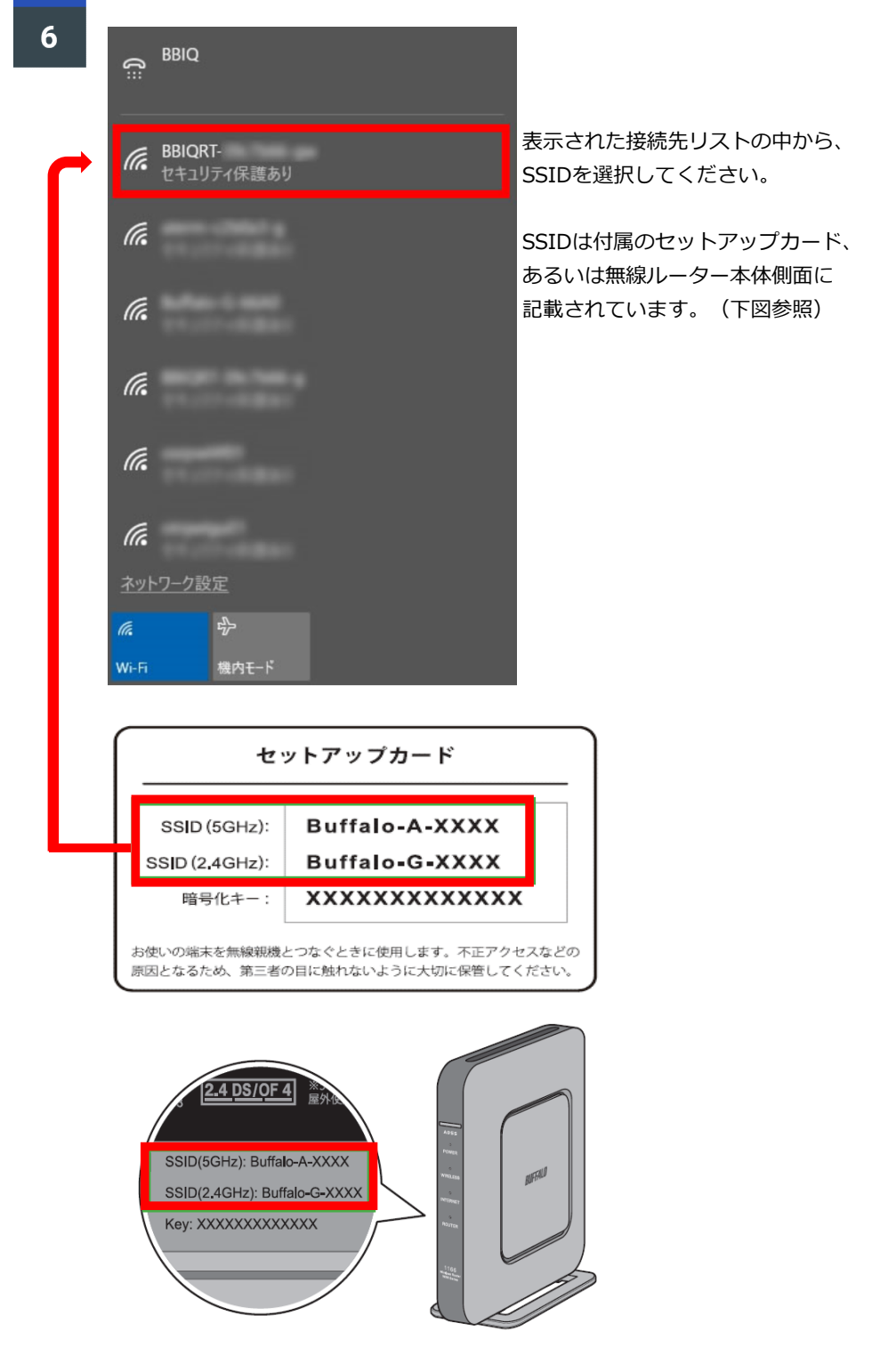

<u>電波干渉に強い「SSID(5GHz)」での接続をおすすめします。</u>

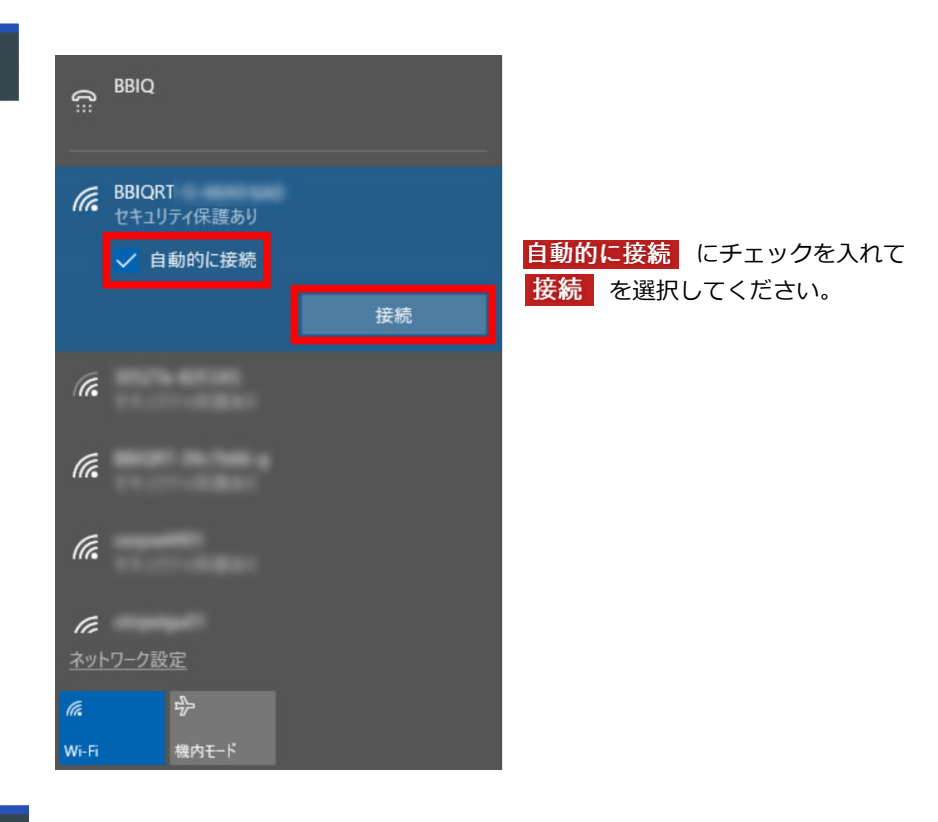

8

BBIQ

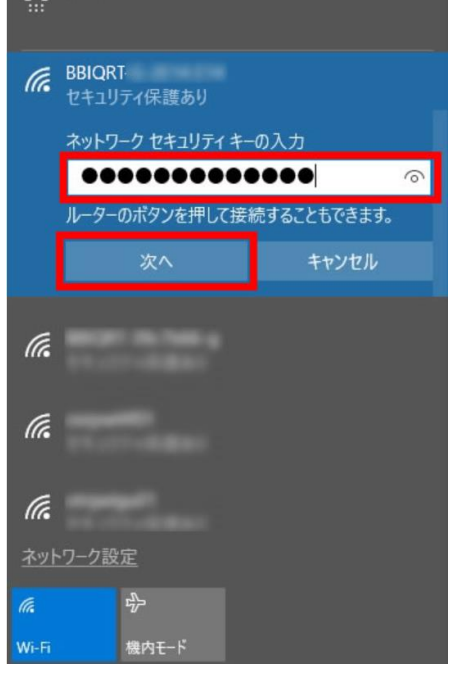

ネットワークセキュリティキーの入力欄に 暗号化キー(Key)を入力して、 次へ を選択してください。

暗号化キー(Key)は付属のセット アップカード、あるいは無線ルーター 本体側面に記載されています。 (次ページ参照)

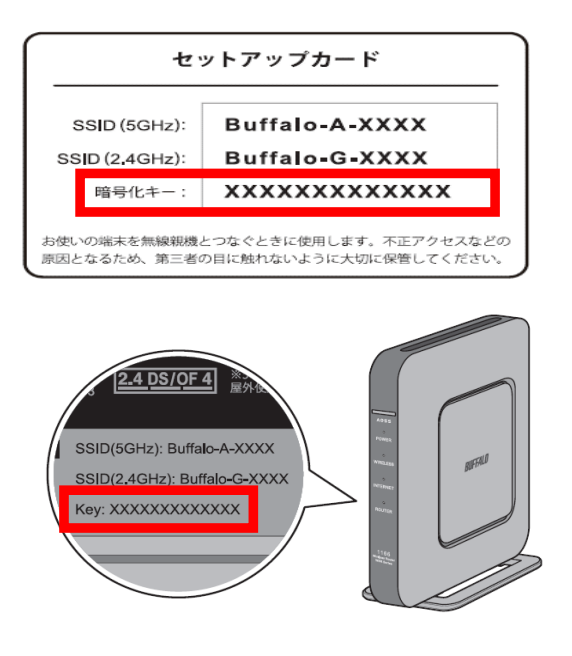

# 【Step-2】無線ルーターのインターネット接続

| 1 | パソコンのī<br>を選択して、             | 画面に <u>Internet回</u> 約<br>ください。                                                                                         | <u>線判別中</u> が表示された                                                                                                    | 5, <mark>Interne</mark>        | at側の確認を行う                     |
|---|------------------------------|----------------------------------------------------------------------------------------------------|----------------------------------------------------------------------------------------------------|--------------------------------|-------------------------------|
| 6 | UFFALO                       |                                                                                                    |                                                                                                    |                                |                               |
| ¢ |                              | 線判別中                                                                                                    |                                                                                                    |                                |                               |
|   | この<br>Inte<br>ユー<br>パス<br>ノス | D画面はエアステーションの画面で<br>errnet剤の接続が確立されていない<br>を行うためには下のポタンを押し<br>ザー名は「admin」を入力してく<br>(ワードは大文字小文字の区別に沿<br>(ワードがわからない場合はブラヴ | です。<br>いため、エアステーションの設定を確認し<br>ハ、ユーザー認証を行う必要があります。<br>ださい。<br>注意して、エアステーションに設定された<br>ザーを閉じて、設置者に問い合わせてT<br>Internet側の確認を行う | ノて下さい。<br>シバスワードを入力してく<br>ざさい。 | ださい。                          |
|   | AirStation WCR               | -1166D5 Version 1.00                                                                                                    |                                                                                                    |                                | Copyright © 2016 Buffalo Inc. |

| 2               |                                                      |                    |                     | セットフ                                     | <b>ノップカード</b>                                     |
|-----------------|------------------------------------------------------|--------------------|---------------------|------------------------------------------|---------------------------------------------------|
| - 1             | BUFFALO                                              |                    | Wi-Fi<br>接続用        | SSID (5GHz):<br>SSID (2.4GHz):<br>暗号化キー: | Buffalo-A-XXXX<br>Buffalo-G-XXXX<br>XXXXXXXXXXXXX |
|                 | AirStation<br>WCR-1166DS Version 1                   | .00                | 本機<br>ログイン          | ユーザー名:<br>用<br>パスワード:                    | admin<br>xxxxxxx                                  |
|                 | ユーザー名<br>admin                                       |                    | <u>ユーザ-</u><br>パスワ- | <u>-名</u> に [adm<br>-ドに「セッ               | nin]<br>トアップカードの                                  |
|                 | パスワード                                                | 6                  | といずれ                | ▲<br>本機口<br>しも英字半角                       | グイン用パスワード]<br>の小文字で入力し、<br>てください。                 |
|                 |                                                      |                    |                     |                                          |                                                   |
|                 | ログイン                                                 | /                  |                     |                                          |                                                   |
| 3 <sub>画面</sub> | 面に表示されている                                            |                    | えしてくだ               | さい。                                      |                                                   |
|                 | BUFFALO                                              |                    |                     |                                          |                                                   |
|                 | 🌐 インターネッ                                             | ト接続設定              |                     |                                          |                                                   |
|                 | <b>口</b> 始孫班                                         |                    |                     |                                          |                                                   |
|                 | 回線種類<br>の フレッツ 光ネクス                                  | ト/ドコモ光/OCN 光       |                     |                                          |                                                   |
| E               | <ul> <li>○ Bフレッツ/フレッ<br/><del>③その他</del> </li> </ul> | ソ・ADSL             |                     |                                          |                                                   |
|                 | 接続先ユーザー名 <mark>し</mark>                              | @                  |                     |                                          |                                                   |
|                 | 接続先パスワード                                             |                    |                     |                                          |                                                   |
|                 |                                                      |                    |                     |                                          |                                                   |
|                 | ──パスワードを表示す                                          | 5                  |                     |                                          |                                                   |
|                 | DNS(ネーム)サーバーア<br>*プロバイダーより指定<br>プライマリー:              | 'ドレス<br>がある場合のみ    |                     |                                          |                                                   |
|                 | <br>セカンダリー:                                          |                    |                     |                                          |                                                   |
|                 |                                                      |                    |                     |                                          |                                                   |
|                 | フレッツ 光ネクスト サ<br>*フレッツ回線をお使い                          | ービス情報サイト<br>\の場合のみ |                     |                                          |                                                   |

「BBIQ登録内容のお知らせ」に記載されている[BBIQのログインID]を <u>接続先ユーザー名</u>に、 [BBIQのログインパスワード]を<u>接続先パスワード</u>に それぞれ入力して進むを選択してください。

| BUFFALO                                                                             |
|-------------------------------------------------------------------------------------|
| (1) インターネット接続設定                                                                     |
| 回線種類<br><u>③フレッツ 光ネクスト/ドコモ光/OCN 光、Bフレッツ/フレッ</u><br><u>ツ・ADSL</u>                    |
| 接続先ユーザー名 ● BBIQのログインIDを入力してください                                                     |
| 接続先パスワード BBIQのログインパスワードを入力してください                                                    |
| <ul> <li>パスワードを表示する</li> <li>NS(ネーム)サーバーアドレス</li> <li>*プロバイダーとり指定がある場合のみ</li> </ul> |
| * アロバーア より11とがめる場合のの<br>プライマリー:                                                     |
|                                                                                     |
| ご契約のプロバイダーから送付された資料を                                                                |

く参考>

ログインID、ログインパスワードは、下記①、②欄に記載されています。

|                                                                                                    |                                                                                                    | <b>执行Ω 平成●Ⅱ●</b> 用<br>契約事業者:株式会社QTee                                                                                                    | 重要書類在中              指金装飾販費           BBIOご利用に必要な書簡等が入っております。             内容をご確認いただき、大切に保管してください。               日間の             のの |
|----------------------------------------------------------------------------------------------------|----------------------------------------------------------------------------------------------------|----------------------------------------------------------------------------------------------------|----------------------------------------------------------------------------------------------------|
| ままれ、500     ままれ、500     ままれ、500     ままれ、500     ままれ、500     ままれ、500     ままれ、500     ままれ、500     ままれ、500     ままれ、500     ままれ、500     ままれ、500     ままれ、500     ままれ、500     ままれ、500     ままれ、500     ままれ、500     ままれ、500     ままれ、500     ままれ、500     ままれ、500     ままれ、500     ままれ、500     ままれ、500 | BBIQ館内容の3<br>は本やちらいこれのの<br>またこれれがあた思しており<br>などこだいましたら、おおりま<br>者もち、米米ADEはとなくのHAA<br>日本のまたまでの<br>ためたまた。<br>日本のまたまであり<br>ためまたまでの<br>ためまたまた。<br>日本のまたまた。<br>日本のまたまた。<br>日本のまたまた。<br>日本のまたまた。<br>日本のまたまた。<br>日本のまたまた。<br>日本のまた。<br>日本のまたた。<br>日本のまた。<br>日本のまた。<br>日本のまた。<br>日本のまた。<br>日本のまた。<br>日本のまたた。<br>日本の日本の日本の日本の<br>日本のまた。<br>日本の日本日本の日本の日本の日本の日本の日本の日本の日本の日本の日本日本日本日本日本日本日本日本日本日本日本日本日本日本日本日本日本日本日本日本 | 3055年( <u>の打動機みください</u> )<br>に、長家さまのペソコンを発生する生態(ログ・<br>までの、タイが増生で構成の <u>ためためないよ</u><br>センター(1030-46-3027)までた場めにご通路ください<br>れたまたないまた。<br>・と記者知道知道で |                                                                                                    |
|                                                                                                    |                                                                                                    |                                                                                                    | BBIQから送付される緑の封筒                                                                                                    |
| COND. 2 PC (2 N C N C N C N C N C N C N C N C N C N                                                                                                    | ■基本情報                                                                                                    | ネットの接続設定や会<br>員専用ページのログイ<br>ンなどに必要です。<br>メール送受信の設定や<br>ダールのログインに<br>必要です。                                                                        | □ グイン (接続) I D<br>□ グイン (接続) パスワード<br>◆ ● ● ● ● ● ● ● ● ● ● ● ● ● ● ● ● ● ● ●                                                     |

| BUF  | FALD    |            |              |                           |    |                      |            |
|------|---------|------------|--------------|---------------------------|----|----------------------|------------|
| ۲    | 接続確認    | 22         |              |                           |    |                      |            |
|      |         |            | ケーブル 確認中です   | РРРоЕ <del>У</del> —Ј(— ⊷ | 名前 | 解決                   | _          |
| Airs | Station | WCR-1166DS | Version 1.00 |                           |    | Copyright © 2016 But | ffalo Inc. |

画面に<u>「接続成功です!」</u>と表示されたら <mark>設定完了</mark> を選択してください。

| BUFFALD           |                      |                                                                     |                               |  |
|-------------------|----------------------|---------------------------------------------------------------------|-------------------------------|--|
| 接続確認              |                      |                                                                     |                               |  |
|                   | <b>5-</b> Јлок       | <b>DHCPサ</b> ーバーок                                                  | 名前解決OK                        |  |
|                   | 接続成功<br>AirStationの設 | です!<br>##充了しました。                                                    |                               |  |
|                   | 上の枠内に「接続成功で          | f」と表示されないときは、 <u>こちら</u> で現象<br>最新版ファームウェアに更新できます。<br>最新版ファームウェアに更新 | を確認してください。                    |  |
|                   | 戻る                   | 設定完了                                                                |                               |  |
| AirStation WCR-11 | 66DS Version 1.00    |                                                                     | Copyright © 2016 Buffalo Inc. |  |

5

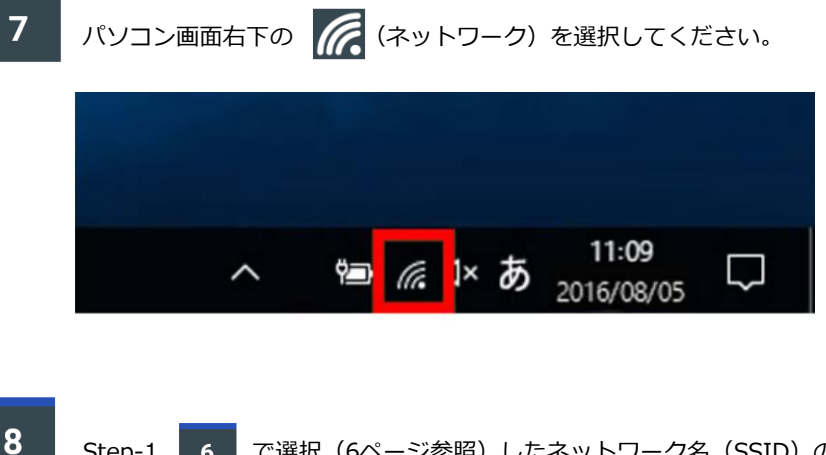

Step-1 6 で選択(6ページ参照)したネットワーク名(SSID)の下に <u>接続済み</u>と表示されたら接続設定が完了です。 インターネットにつながるか確認してみてください。

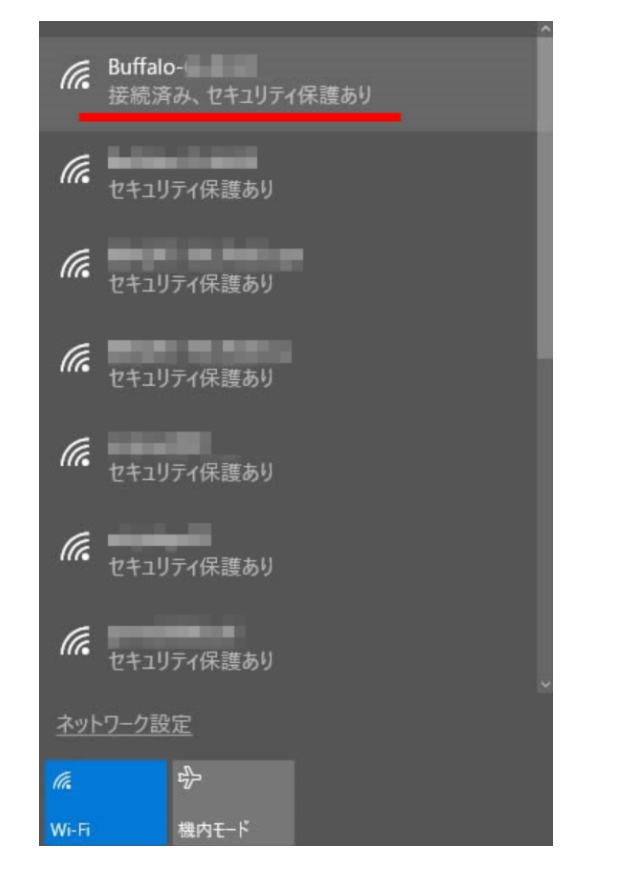

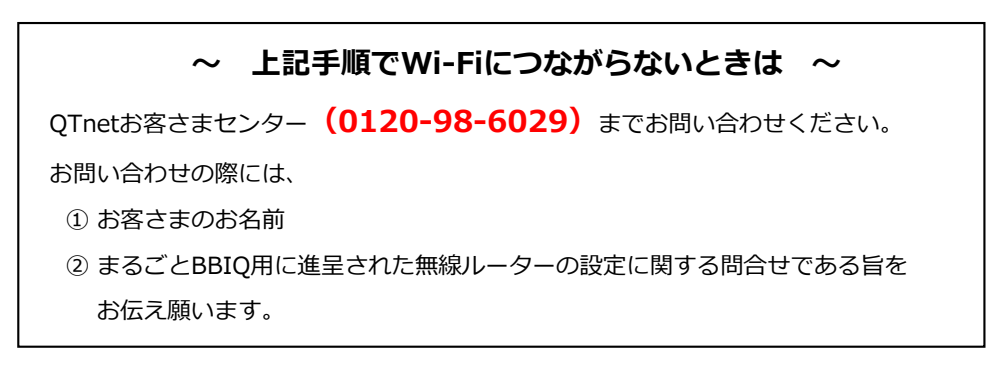

# 【Step-3】PCで無線ルータの管理パスワードを変更する方法

※不正アクセスに備えて変更することをお勧めします。

| <ul> <li>動画で設定手順をご確認いただけます。</li> <li>(この無線ルーターのメーカーbuffaloのサイトに遷移します)</li> </ul> |
|----------------------------------------------------------------------------------|
|----------------------------------------------------------------------------------|

| 1                   | URL欄に半角で「192.1                                                                              | 68.11.1」を入力後、Enterキーを押す。                                                                     |                                      |
|---------------------|---------------------------------------------------------------------------------------------|----------------------------------------------------------------------------------------------|--------------------------------------|
| 200                 | 102 158 11 1                                                                                |                                                                                              | - <b>o</b> ×                         |
| 7711/(F)            | Bing 候捕                                                                                     |                                                                                              | UU AA & 🖌                            |
| 🖕 🥭 MA(             | 192.168.11.1<br>192.168.1.1.1 buffalo                                                       | )(ビジック)公式サイト 九 🦅 Yahoo! JAPAN 👜 MACアドレス検索 - UIC 🔓 Google 🖪 BBI                               | IQお客さまサポート 🕶 eoユーザーサポート 🏻 🏾          |
|                     | 192 168 1 1 1<br>192 168 1 1 1 buffalo airstation                                           |                                                                                              | Gmail 画像 🎹 太郎                        |
|                     | 192 168 1 1 1 000<br>192 168 1 1 1 admin password                                           |                                                                                              | -                                    |
|                     | 192 168 1 1 1 admin                                                                         |                                                                                              |                                      |
|                     | 検索候補の表示を無効にする (キーボード操作の Bing への)                                                            | 送信を中止)                                                                                       |                                      |
|                     | ۵                                                                                           | 16.00                                                                                        |                                      |
|                     |                                                                                             | Google                                                                                       |                                      |
|                     |                                                                                             | Google 複索 I'm Feeling Lucky                                                                  |                                      |
| 日本                  |                                                                                             |                                                                                              |                                      |
| 広告                  | ビジネス Googleについて 検索の仕組み                                                                      |                                                                                              | プライバシー 規約 設定                         |
|                     |                                                                                             |                                                                                              | - @ ×                                |
| <b>-</b> () (6) (6) | ) http://192.168.11.1/login.html<br>集(F) 表示(V) お気に入り(A) ツール(T) ヘルプ(H)                       |                                                                                              | 合 ☆ 榮 🙂                              |
| 6 🖉 MAC^            | 来に、「 state ( ) 「 BBILE ( ) ( ) 「 ) がい ) いい ノ ( )<br>ンダー検索くん Ver1 🧧 Google マップ 🧃 BBIQ サービスエリ | リア検索 🛹 【eo公式】eoユーザーサボート 🖪 BBIQ(ビビック)公式サイト 九 😿 Yahoo! JAPAN 📵 MACアドレス検索 - UIC 🔓 Google 🖪 BBIC | 2お客さまサポート 🕶 eoユーザーサポート 🌼             |
|                     |                                                                                             | BUFFALD                                                                                      |                                      |
|                     |                                                                                             | WSK-1100UH/3 Version 1.14<br>ユーザー名                                                           |                                      |
|                     |                                                                                             | samn<br>1527-F<br>•••••••                                                                    |                                      |
|                     |                                                                                             | 日モバイル用設定画面                                                                                   |                                      |
|                     |                                                                                             | 「セットアップカードの本機ロクイン用バスワード」を                                                                    | ٤٨л                                  |
|                     |                                                                                             |                                                                                              |                                      |
|                     |                                                                                             |                                                                                              |                                      |
| م                   | ここに入力して検索                                                                                   | O 뷰 🤗 WSR-1166DHP3 🧲 🌖 ຢ 😪 💁 형동사가 - qt.ke 🗴 🍋 🐖                                              | ^ <i>╔</i> \$× 17:14<br>2019/08/06 ♀ |

| ファイル(F) 編集(E) 表示(V) おき                                                                                                    | 〕Google マップ 🔏 BBIO サービスエリア検索                                                                                                  |                                                                 | IQ(LL)//ASU/TT /J If InnousArAn @                                                                                                    | WIAC/ PARE OIC O GOOGIC D                                           | BIOSSSSETTER and BOJ-T-T-TT-L                                                                   |
|----------------------------------------------------------------------------------------------------|----------------------------------------------------------------------------------------------------|-----------------------------------------------------------------|----------------------------------------------------------------------------------------------------|---------------------------------------------------------------------|-------------------------------------------------------------------------------------------------|
| Jag E MACA 79- 使光化, veri E                                                                                                    | BUFFALO                                                                                                    | ■ [codx(]cod=)=9/(+1 B ob                                       | <b>A</b> (                                                                                                    | ) i 🕁 🗗                                                             |                                                                                                 |
|                                                                                                    | (注意)     (11n/g/b)     (SSID: Burfalo-G-8990     SGHz (11ac/n/a)     SSID: Burfalo-A-8990                                     | (((①)))<br>Ao55<br><b>AOS5/WP5</b><br>WPS: 有効                   | ・<br>ゲストポート<br>ユーザー認証: Orf<br>SSID: Guest-8990                                                                                                    | <b>・<br/>トフィルター</b><br>ステータス: 停止<br>利用期間: 「ト・フィルター」は開効<br>です        |                                                                                                 |
|                                                                                                    | ★<br>●<br>●<br>デバイスコントロール<br>黒線:3<br>有後:0                                                                                     |                                                                 |                                                                                                    | <b>交。</b><br>詳細設定                                                   |                                                                                                 |
|                                                                                                    |                                                                                                    |                                                                 |                                                                                                    |                                                                     |                                                                                                 |
| 日                                                                                                    | AirStation WSR-1186DHP3                                                                                                    | Version 114<br>日<br>日<br>〇 田<br>〇 WSR-1166DHP3                  | C 🧿 🌢 🗙                                                                                                    | 000011809880088008000<br>EHUT-qtke XI 😰 🗴                           | ∧                                                                                               |
| ■ P ここに入力して検索<br>【管理】:<br>【設定]?                                                                                                    | dirStation WSR-1166048<br>-[システム設定]を開<br>をクリックし、設定画                                                                           | (管理パスワート<br>面を閉じます。                                             | <ul> <li>マ ・</li> <li>マ ・</li></ul> | ihl/i-qt.ke 🗴 🍋 🐖                                                   | ^ //; (x ‱ ⊗ 17:15<br>∧ //; (x ‱ ⊗ <sub>2019/08/06</sub> □                                      |
| <ul> <li>♀ ここに入力して検索</li> <li>【管理]・</li> <li>【設定]?</li> <li>◆ ④ @ http://192.168.11.1/</li> <li>アイル()、編集()、表示()、お</li> </ul>                                                                                     | dirStation WSR-11660497                                                                                                    | Westen I H<br>単                                                 | こ新しいパスワードを<br>(○) (○) (○) (○) (○) (○) (○) (○) (○) (○)                                                                                                    | ĭŀレイ-qt.ke X ● ● ₩<br>:入力します。                                       | ▲ 4× ● ◎ 2019/02/06 □ - 四 × ① ☆ ③ ④                                                             |
|                                                                                                    | ▲irStation WSR-11660HP3 -[システム設定]を開 をクリックし、設定画 index_adv.htm/8/item=0 SICA.9(A) ツール(T) ヘルブ(H) Google マップ 創 BBIQ サービスエリア検索     | Version I II<br>注<br>を<br>WSR-1166DHP3<br>さ、[管理パスワート<br>面を閉じます。 | <ul> <li>ごましいパスワードを</li> <li>こ新しいパスワードを</li> <li>ごましいパスワードを</li> <li>ごましいパスワードを</li> </ul>                                                                                                    | 8トレイ-qt.ke X ゆう V<br>スカします。<br>MACアドレス検索 - UIC & Google <b>B</b> Bl | ~ <i>低</i> 4× 900 02000 0<br>2019/02/06 □<br>一 <b>回</b> ×<br>介 ☆ 徳 0<br>80(お客注まサポート <del></del> |
| <ul> <li>♀ ここに入力して検索</li> <li>【管理]・</li> <li>[管理]・</li> <li>[設定]?</li> <li>② @ http://92.168.11.1</li> <li>⑦ ② @ http://92.468.11.1</li> <li>⑦ ③ @ http://92.468.11.1</li> <li>③ @ MACKングー集帯くん Vert @</li> </ul> | ▲irStation WSR-1160002 -[システム設定]を開きたります。 をクリックし、設定通 index_adu/htm/8/item=0 SEC 9/0 9-Ju(1) ヘルブ(H) Google マップ 創 BBIQ サービスエリア検索 | Version 1 H     ビ    ビ    ビ    ビ    ビ    ビ    ビ                 | この         この                                                                                                    | Shl/-qt.ke., X • • • • • • • • • • • • • • • • • •                  | ▲ 4× ●● ② 17.15<br>2019/02/06 □ — □ ×<br>① ☆ ③ ③                                                |

以上で設定は完了です。